### HƯỚNG DẪN SỬ DỤNG ĐẦU GHI H264 NEW COMPRESSION DVR 4100 - 8100 - 16100 (4CH - 8CH - 16CH)

Xin vui lòng đọc kỹ hướng dẫn trước khi sử dụng:

+ Format ổ cứng, phải chuột nhấn Main Menu

|                                                                                                    | -                 |                     |                            |                        |             |
|----------------------------------------------------------------------------------------------------|-------------------|---------------------|----------------------------|------------------------|-------------|
| 2 DVR Remote - Mic osoft I                                                                                                    | Internet Explorer |                     |                            |                        |             |
| File Edit View Favortes                                                                                                    | Tools Help        |                     |                            |                        | <u> </u>    |
| 🕝 Back 🔹 🕥 🕤 💌                                                                                                    | 🖻 🏠 🔎 Search 💡    | 🛧 Favorites 🕢 🔗 - 🎍 | z · 📙 🔒 🛍 🦓                |                        |             |
| Address 🗿 http://192.168.1.10                                                                                                    | V                 |                     |                            | ~                      | 🔁 🔂 🛛 Links |
|                                                                                                    | на при            | ий CH02             | С Н03 🖈                    | ፍ CH04                 |             |
|                                                                                                    | CH05              | CH06                | CH07                       | CH08                   |             |
|                                                                                                    |                   | NEE►P<br>Seys       | ==  ==  ==  = <sub>y</sub> |                        |             |
|                                                                                                    |                   |                     |                            |                        |             |
|                                                                                                    | CH09              | CH10                | CH11                       | CH12                   |             |
|                                                                                                    | CH13              | CH14                | CH15                       | CH16                   |             |
| 1                                                                                                    |                   | ¢ O                 | 8                          | 10/30/2009<br>08:03:26 |             |
| E Done                                                                                                    |                   |                     |                            | 🥥 Int                  | ernet       |
| and the second second sec | a >>> />          |                     | 1.000                      |                        |             |

#### + Nhấn Utility

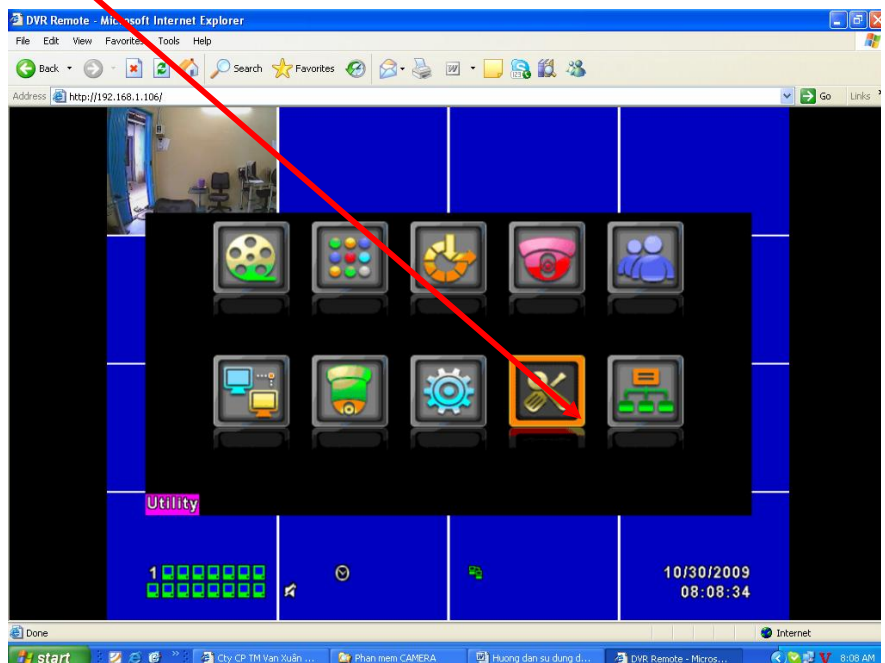

+ Nhấn nút HDD Initialization...

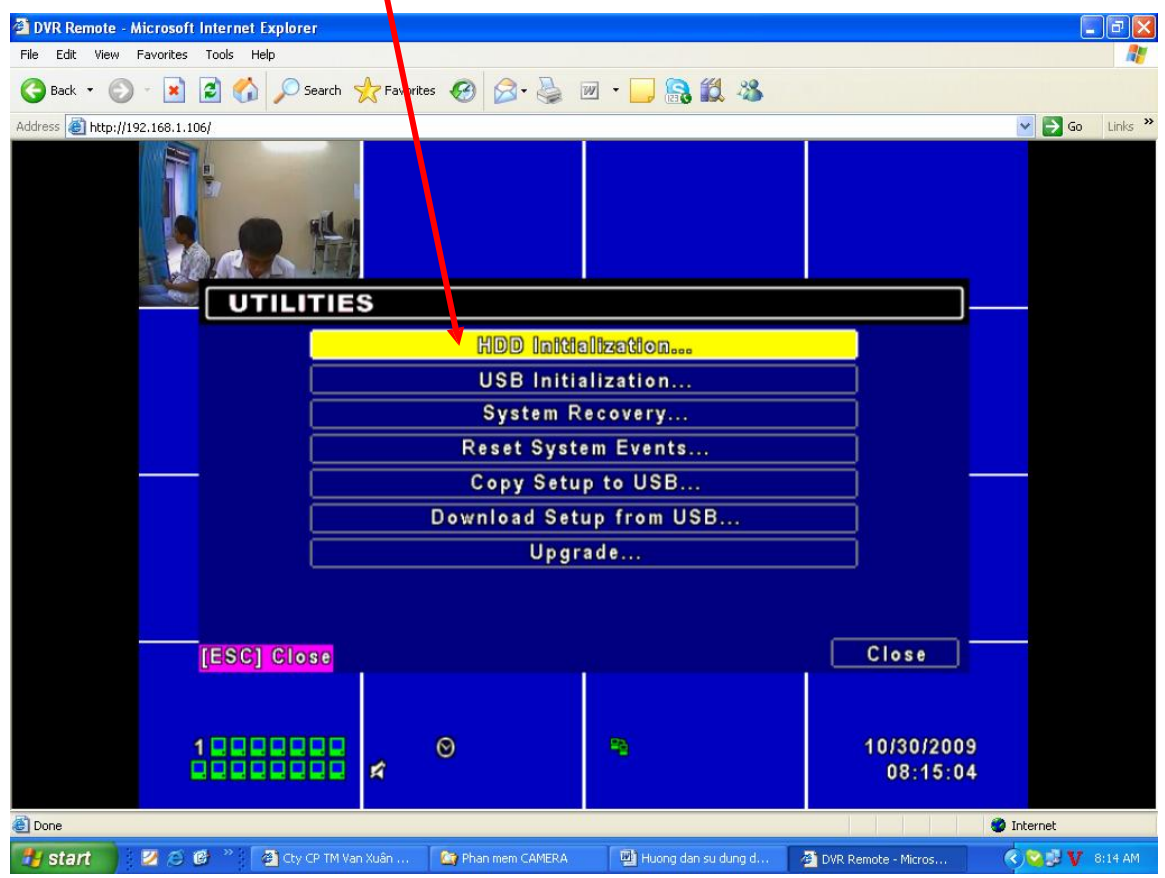

+ Đánh dấu check vào ô số 1 và nhấn Start

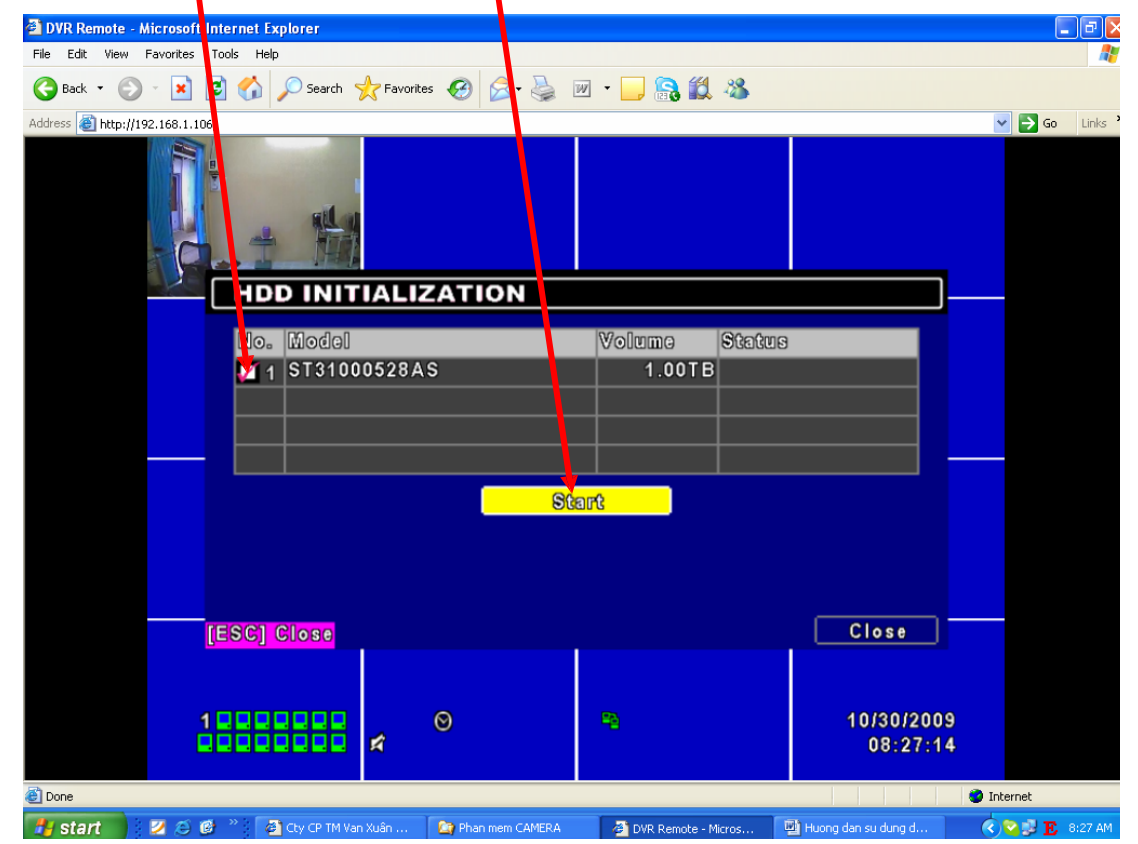

+ Nhấn Yes

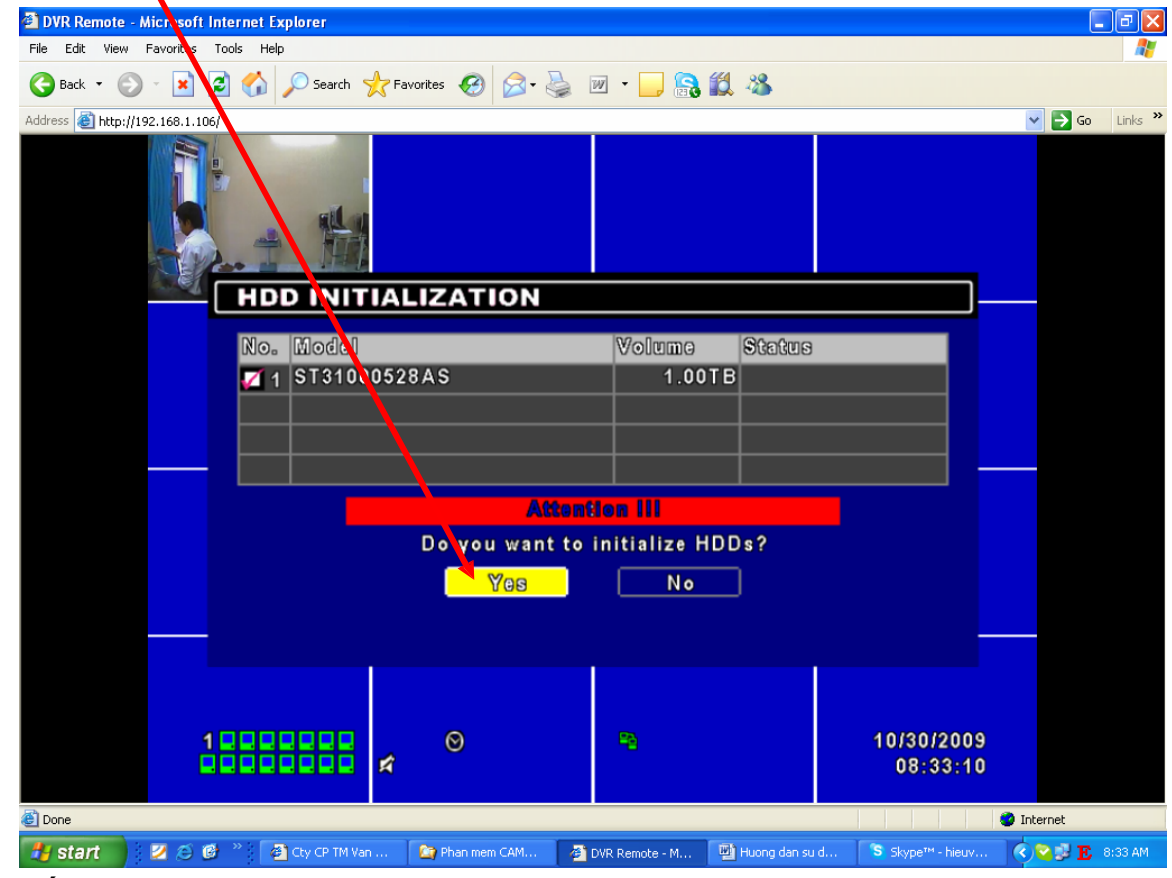

+ Nhấn Close

### CHU TOAN CO.,LTD

| 🚰 DVR Remote - Microsoft      | Internet Explorer   |                |                  |                         |                         |
|-------------------------------|---------------------|----------------|------------------|-------------------------|-------------------------|
| File Edit View Favorites      | Tools Help          |                |                  |                         | A 🕹                     |
| 🚱 Back 🔹 🕥 🕤 🔀                | 💈 🏠 🔎 Search   📩 Fa | avorites 🚱 🔗 🎍 | 🛛 💌 🕘 🔜 🛍        | . 🔏                     |                         |
| Address 🕘 http://192.168.1.10 | 6/                  |                |                  |                         | 🔽 🄁 Go 🛛 Links 🎽        |
|                               | the state           |                |                  |                         |                         |
| 6                             | HDD INITIA          | LIZATION       |                  |                         |                         |
|                               | No. Model           |                | Volume           | Status                  |                         |
|                               | 🜠 1 ST3100052       | 8AS            | 1.00TB           | Success                 |                         |
|                               |                     |                |                  |                         |                         |
|                               |                     |                |                  |                         |                         |
|                               |                     |                |                  |                         |                         |
|                               |                     |                | Start            |                         |                         |
|                               |                     |                |                  |                         |                         |
|                               |                     |                |                  |                         |                         |
|                               |                     |                |                  |                         |                         |
|                               | [ESC] Close         |                |                  | Close                   |                         |
| i                             |                     |                | <b>F2</b>        | 10/30/<br>08:4          | 2009<br>6:47            |
| EA.                           |                     |                |                  |                         |                         |
| C Done                        | * »: <b>Г</b> .     |                | -                |                         | Internet                |
| 🍠 start 🔰 🖄 😂 🕻               | 🖉 🍈 🛃 Cty CP TM Van | 🎑 Phan mem CAM | 🕙 DVR Remote - M | Huong dan su d S Skype™ | - hieuv 🔇 😪 💕 🚺 8:46 AM |

+ Nhấn Diagnostic

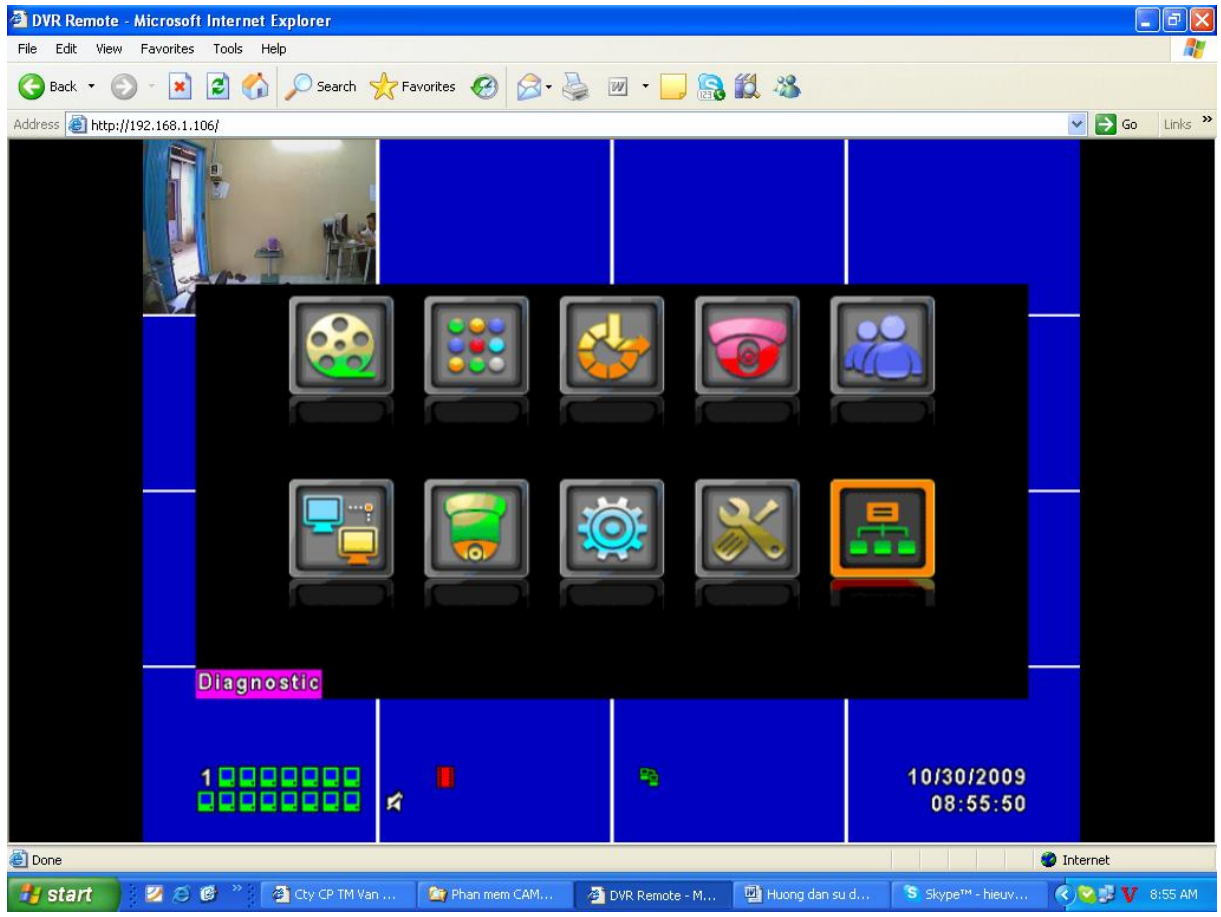

+ Nhấn Close

| 🚰 DVR Remote - Microsoft Int    | ternet Explorer     |                 |                  |                             |                          |
|---------------------------------|---------------------|-----------------|------------------|-----------------------------|--------------------------|
| File Edit View Favorites To     | ools Help           |                 |                  |                             |                          |
| 🚱 Back 🝷 🕥 🐇 💈                  | 🤇 🎾 Search 🦄        | 📩 Favorites 🕢 🔗 | 🎍 🗹 - 🔜 😪        | <b>11</b> - 8               |                          |
| Address 🕘 http://192.168.1.106/ |                     |                 |                  |                             | 💌 🄁 Go 🛛 Links 🎽         |
|                                 | . 1 階               |                 |                  |                             |                          |
|                                 | DIAGNOS             | TIC             |                  |                             |                          |
|                                 | Version:            |                 |                  | 2.0                         | 3                        |
|                                 | IP:                 |                 |                  | 192.168.1.10                | 6                        |
|                                 | MAC:                |                 |                  | 00:24:ED:01:31:5            | 4                        |
|                                 | HDD Status          |                 |                  |                             |                          |
|                                 | No. Volum           | na Usad         | Status           | Format                      |                          |
|                                 | 1                   | 1.00TB 0'       | % Using          | 2009/10/30                  |                          |
|                                 |                     |                 |                  |                             |                          |
|                                 |                     |                 |                  |                             |                          |
|                                 |                     |                 |                  |                             |                          |
|                                 |                     |                 |                  |                             |                          |
|                                 | ESC] Close          |                 |                  |                             |                          |
| 1                               |                     |                 | 83               | 10/30                       | (2009                    |
| ài                              |                     | <b>A</b>        |                  | 08:                         | 57:48                    |
| Done                            |                     |                 |                  |                             | Internet                 |
| 🛃 start 🔰 💋 🧔                   | 🐣 🛛 🖓 Cty CP TM Var | 🏠 Phan mem CAM  | 🖉 DVR Remote - M | 👜 Huong dan su d 🛛 😮 Skype" | '- hieuv 🔇 🏹 🐉 🚺 8:57 AM |

+ Xem lại phần ghi hình, Nhấn Playback

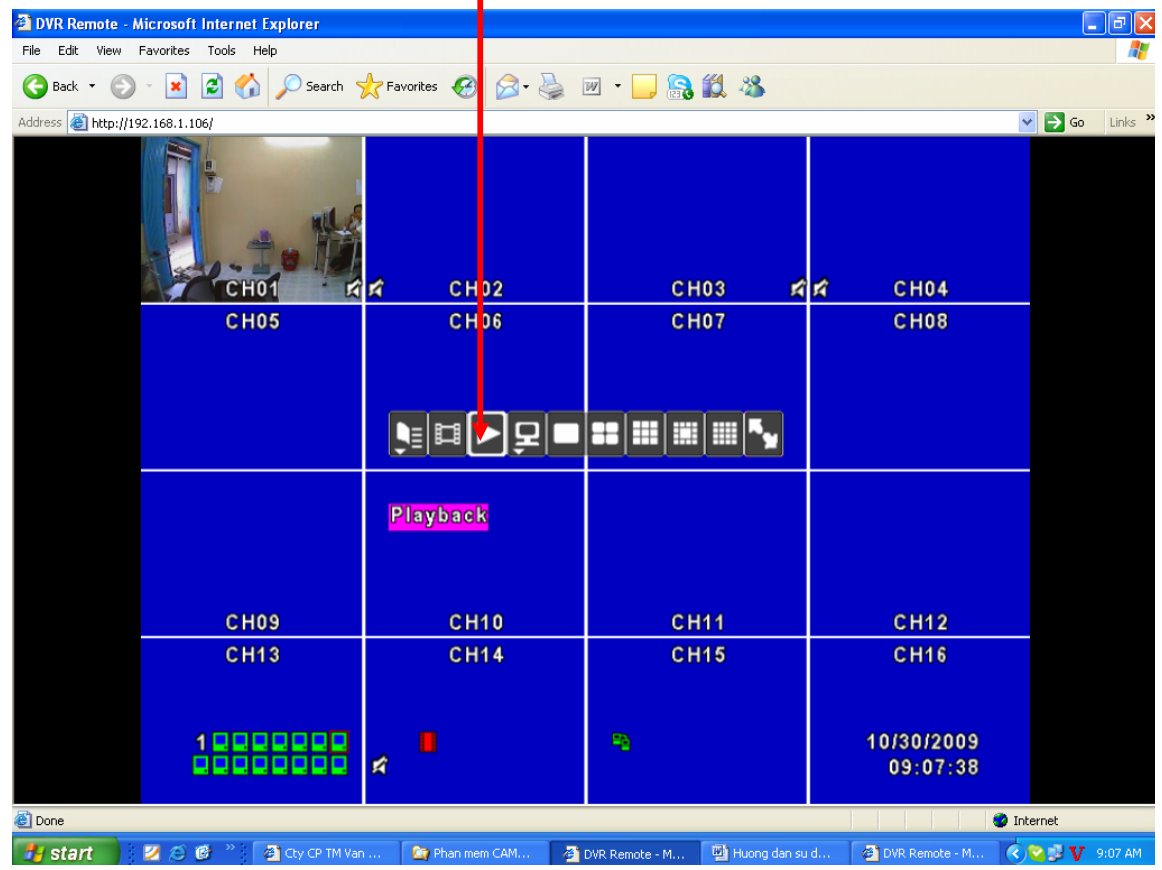

+ Quá trình ghi lại

### CHU TOAN CO.,LTD

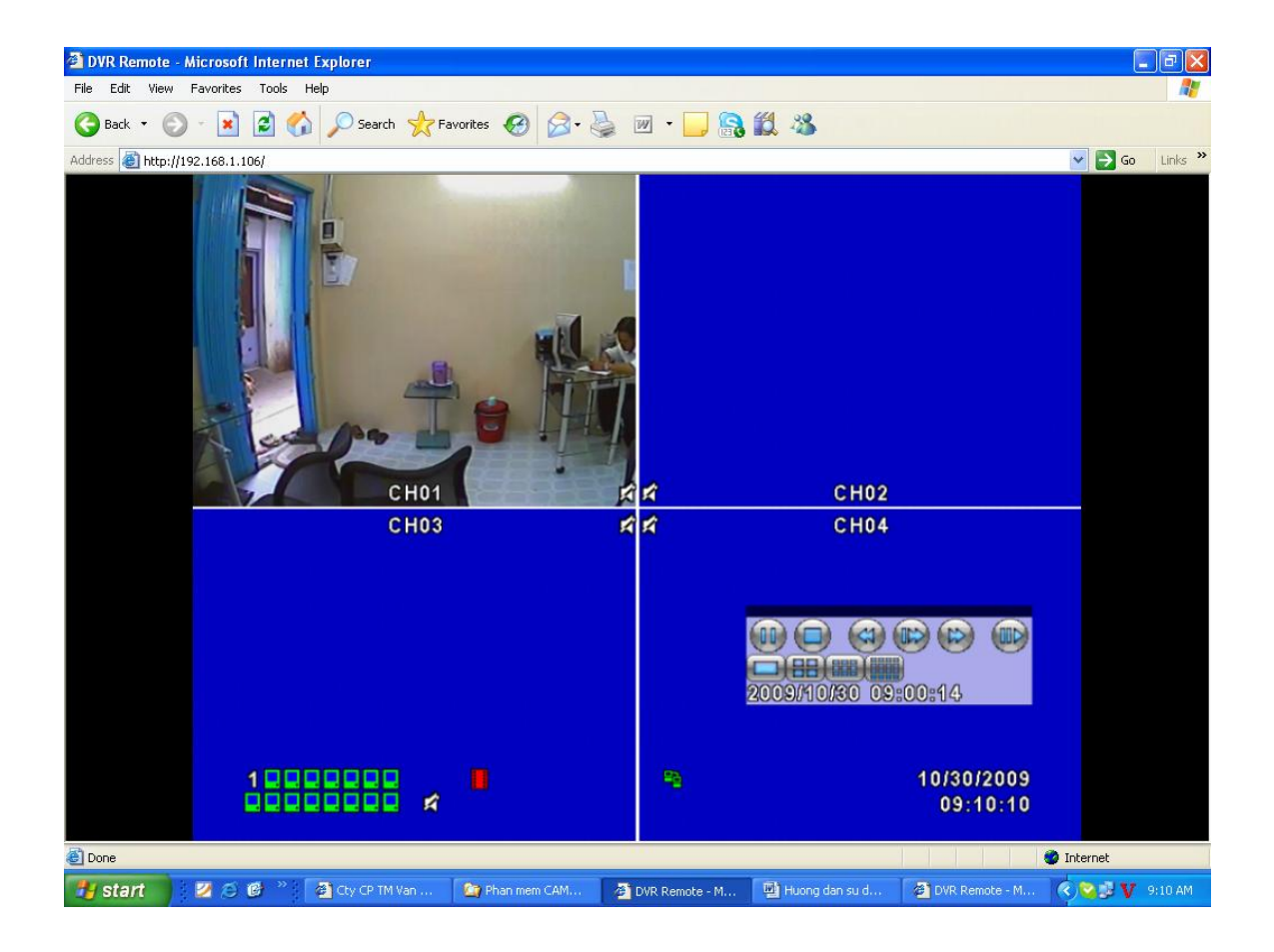

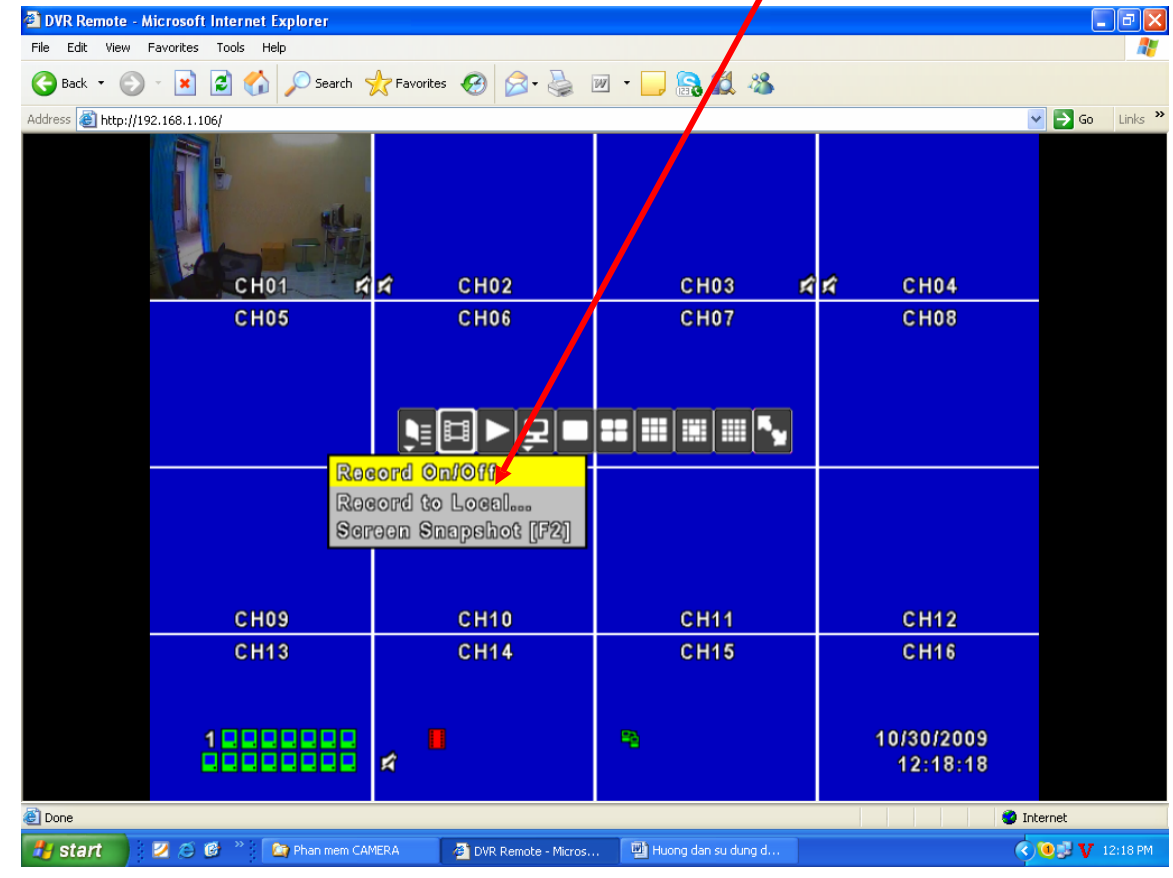

+ Cấu hình ghi theo lịch trình, phải chuột chọn Record Oŋ/Off

+ Biểu tượng đồng hồ xuất hiện

| DVR Remote - Microsoft Internet Explorer |        |                |             |                        | - 7 🛛      |
|------------------------------------------|--------|----------------|-------------|------------------------|------------|
| File Edit View Favorites Tools Help      |        |                |             |                        |            |
| 🚱 Back 🝷 🛞 🖌 📓 🐔 🔎 Search 🦄              | 숨 Fa 🕫 | orites 🚱 🔗 🎍 🛛 | w · 📙 🔒 鑬 🦓 |                        |            |
| Address 🙆 http://192.168.1.106/          |        |                |             | ~                      | Go Links 🌺 |
| CH01                                     | ĥ      | CH02           | СН03 🛤      | й СН04                 |            |
| CH05                                     |        | CH06           | CH07        | CH08                   |            |
|                                          |        |                |             |                        |            |
| СН09                                     |        | CH10           | CH11        | CH12                   |            |
| CH13                                     |        | CH14           | CH15        | CH16                   |            |
| 1000000                                  | Ŕ      |                | -           | 10/30/2009<br>12:21:32 |            |
| E Done                                   |        |                |             | 🔮 Int                  | ernet      |
|                                          |        |                |             |                        | N 10.01 PM |

+ Chon Schedule Setup

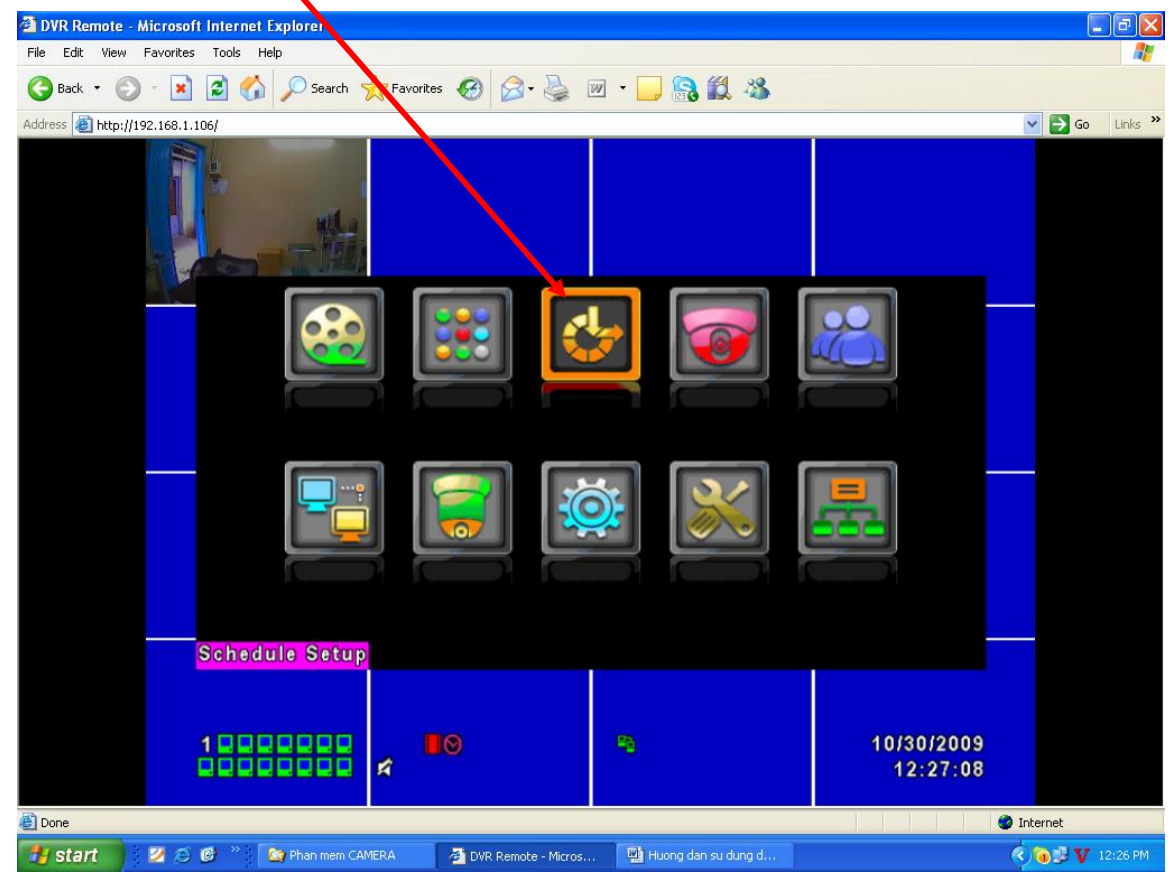

+ Kích chọn theo mục

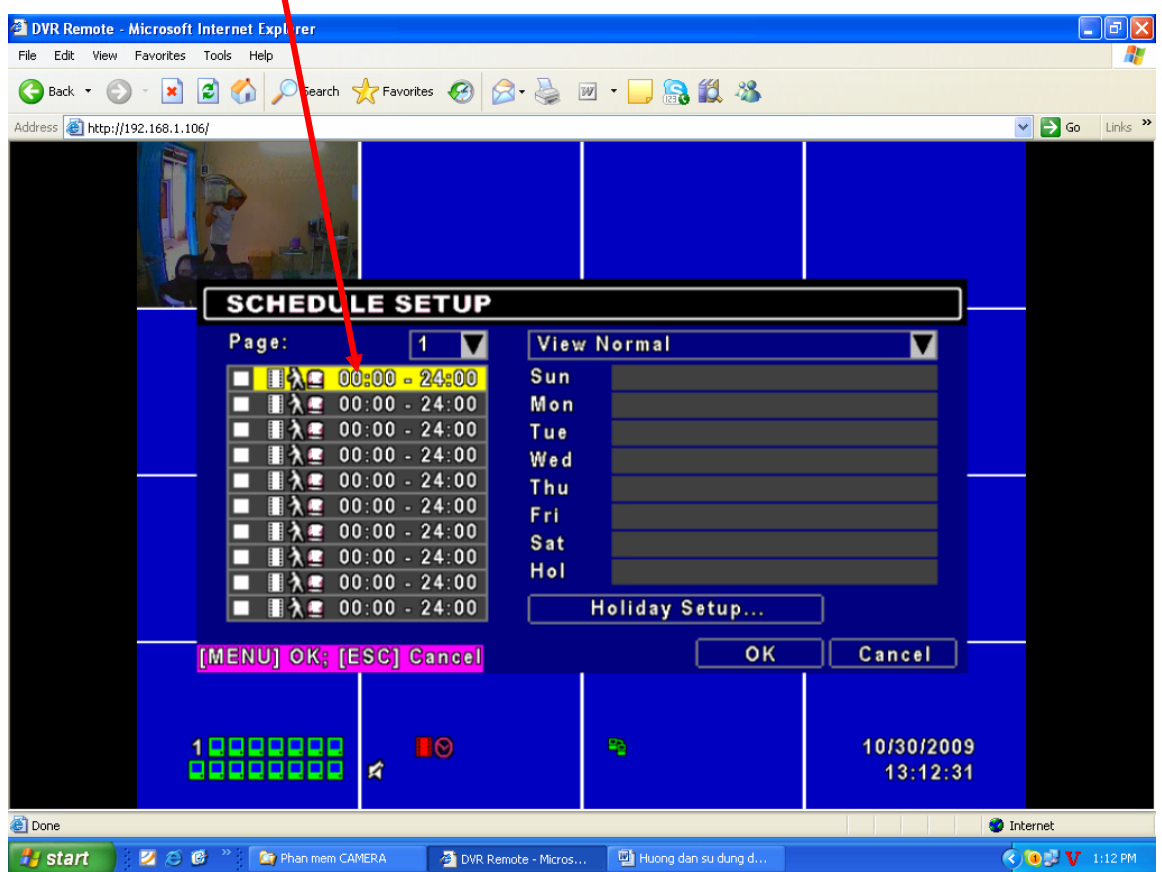

+ Đánh dấu check mục Enable và mục Schedule – Record Nomal. Sau đó nhấn OK

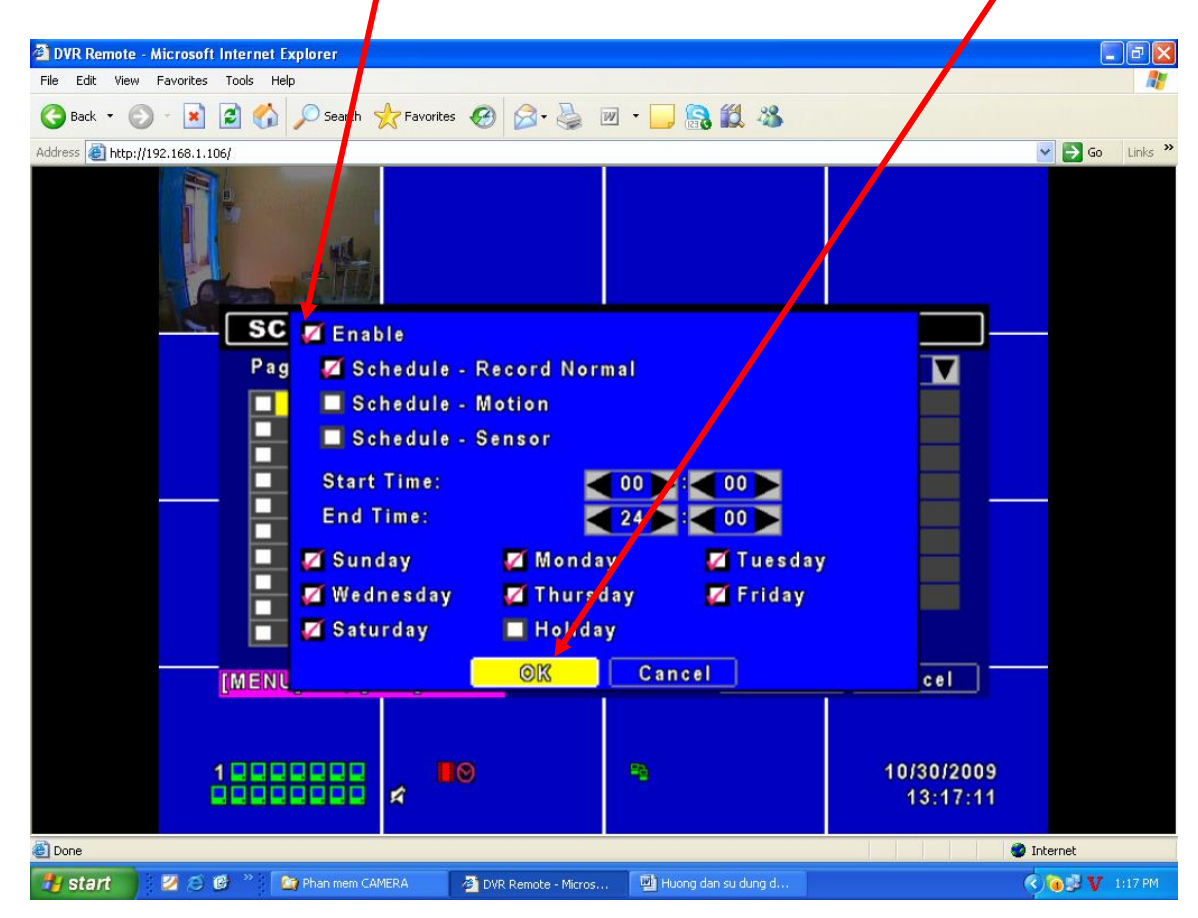

+ Tương tự như vậy bạn cấu hình từ 4kênh – 8kênh – 16kênh Camera như trên

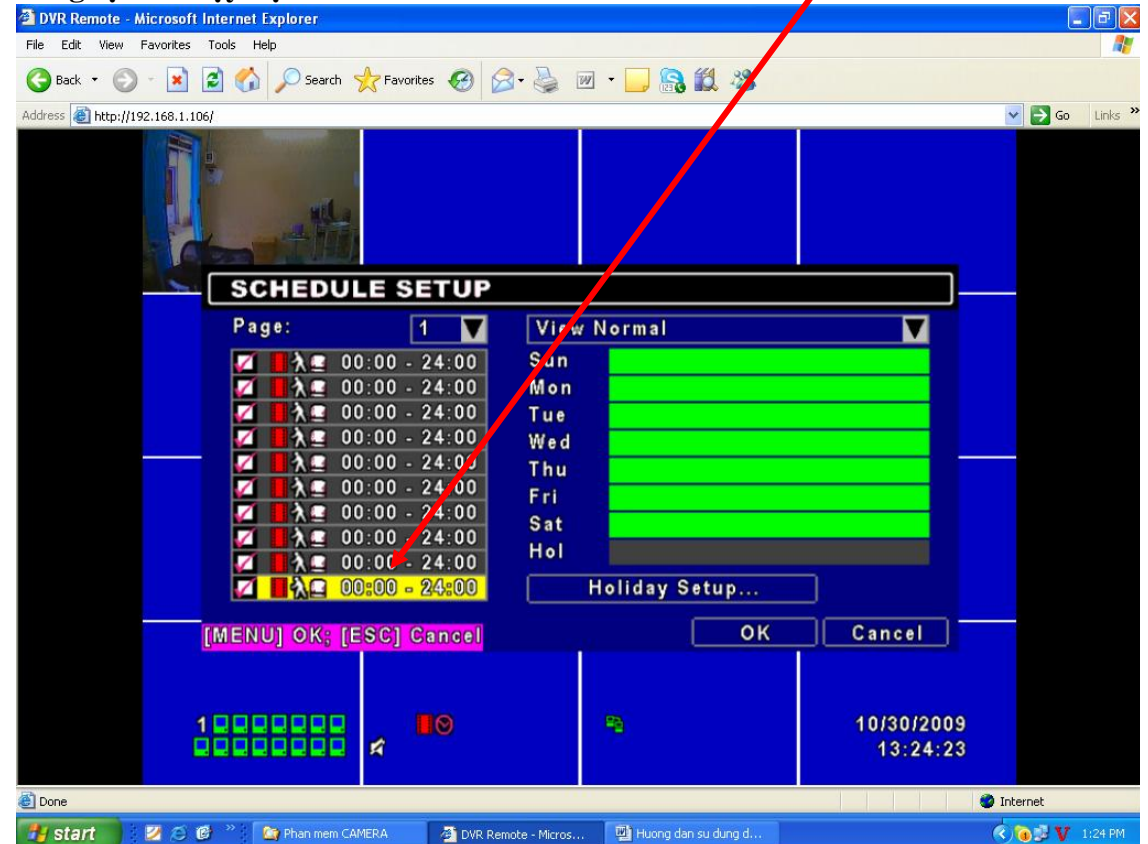

| 🕘 DVR Remote - N    | Aicrosoft Internet Explorer |                             |                                               |                        | - 7 🛛            |
|---------------------|-----------------------------|-----------------------------|-----------------------------------------------|------------------------|------------------|
| File Edit View      | Favorites Tools Help        |                             |                                               |                        |                  |
| G Back 🔹 🕥          | - 🖹 🙆 🏠 🔎 Search 🧏          | 🕂 Favorites 🕢 🔗 - 🌺 🛛       | w · 📙 🔝 🗸 🦓 👘                                 |                        |                  |
| Address 🙆 http://19 | 92.168.1.106/               |                             |                                               | ×                      | 🖌 🔁 Go 🛛 Links 🂙 |
|                     |                             |                             |                                               |                        |                  |
|                     | СН01                        | 🖈 CH02                      | С Н03 💅                                       | 🖈 CH04                 |                  |
|                     | C H 05                      | CH06                        | CH07                                          | С Н08                  |                  |
|                     |                             | ┋┋┝┇╹╸                      | <b>≈                                     </b> |                        |                  |
|                     |                             | ✿   目   ⑧ ラ<br>Search Setup |                                               |                        |                  |
|                     | С Н 0 9                     | CH10                        | CH11                                          | CH12                   |                  |
|                     | CH13                        | CH14                        | CH15                                          | CH16                   |                  |
|                     | 1000000                     | Ŕ                           | 8                                             | 10/30/2009<br>10:01:17 |                  |
| ど Done              |                             |                             |                                               | 🔮 Int                  | ternet           |
| 🛃 start             | 💋 🍊 🗭 🦈 🗿 Cty CP TM Var     | Xuân 🏼 🎦 Phan mem CAMERA    | 🖉 DVR Remote - Micros                         | 🖞 Huong dan su dung d  | 🔇 🏹 10:01 AM     |

+ Tìm phần ghi hình theo thời gian, ngày giờ. Kích nút Seach Setup

+ Nhấn Time Search...

| 🗿 DVR Remote - Microsoft Internet Explorer                                                     |                       |
|------------------------------------------------------------------------------------------------|-----------------------|
| File Edit View Favorites Tools Help                                                            |                       |
| 🕞 Back 🔹 📀 - 🖹 🖻 🏠 🔎 Search 🧙 Favorites 🚱 🔗 🌺 🕅 🔹 🛄 🍇                                          |                       |
| Address 🙆 http://192.168.1.106/                                                                | Go Links 🎽            |
|                                                                                                |                       |
| SEARCH SET JP                                                                                  |                       |
| Event Search                                                                                   |                       |
| Time Secret                                                                                    |                       |
|                                                                                                |                       |
|                                                                                                |                       |
|                                                                                                |                       |
|                                                                                                |                       |
|                                                                                                |                       |
|                                                                                                |                       |
|                                                                                                |                       |
|                                                                                                |                       |
| [ESC] Close CI                                                                                 | ose                   |
|                                                                                                |                       |
|                                                                                                | 10:42:56              |
| Done                                                                                           | 💙 Internet            |
| 🛃 start 🔰 🖉 🖉 🃽 🗿 Cty CP TM Van Xuân 🎦 Phan mem CAMERA 🛛 🗿 DVR. Remote - Micros 🔛 Huong dan si | u dung d 🤇 🏹 10:42 AM |

+ Chọn ngày cần xem. VD: Kích chọn ngày 30

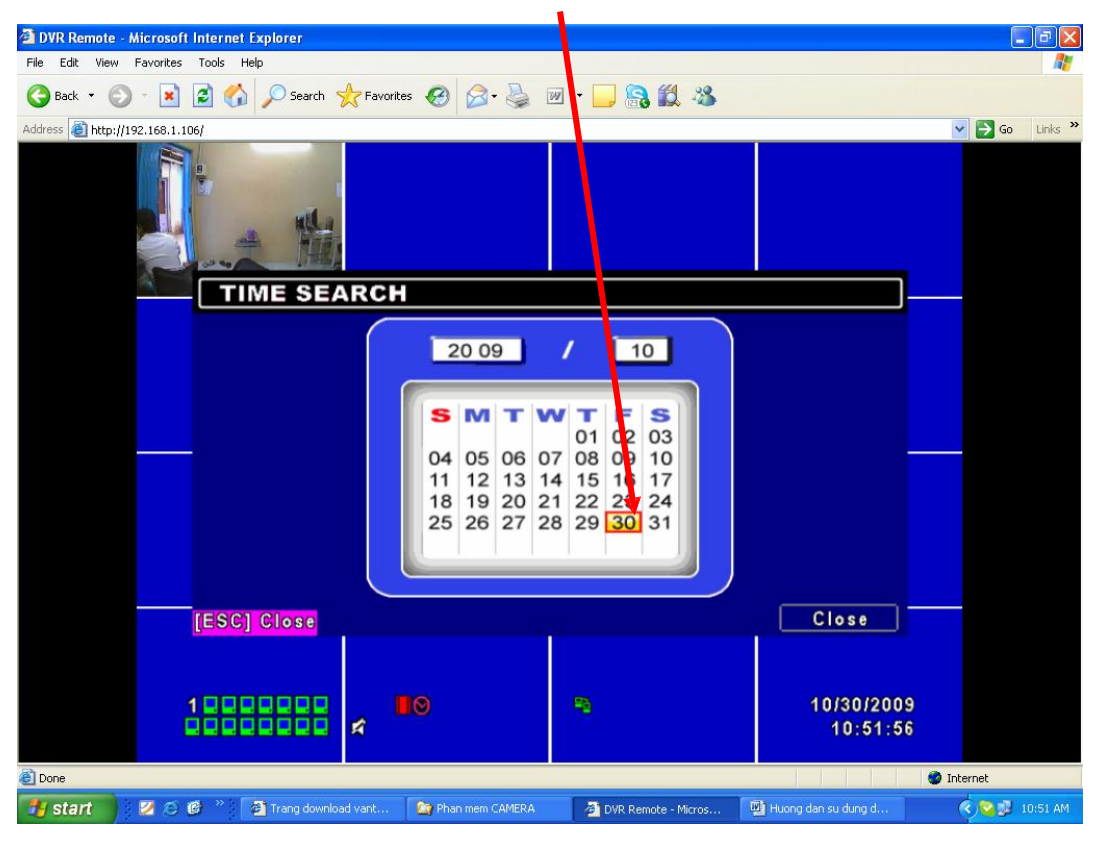

+ Chọn giờ cần xem. VD: Nhập giờ 08:56:09 hoặc bạn có thể kéo thanh trượt qua lại. Nhấn OK

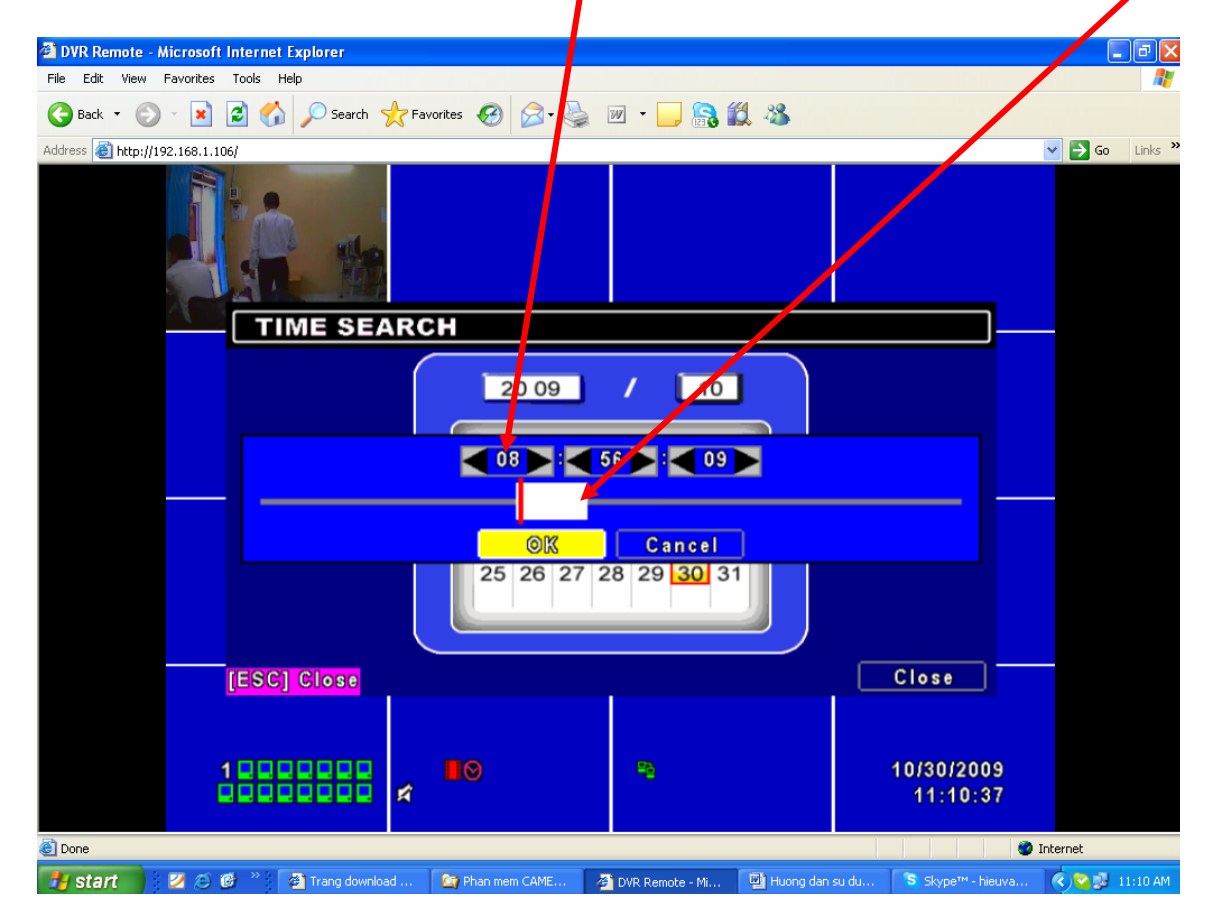

# CHU TOAN CO.,LTD

+

Quá trình ghi hình sẽ theo ngày, giờ bạn đã chọn.

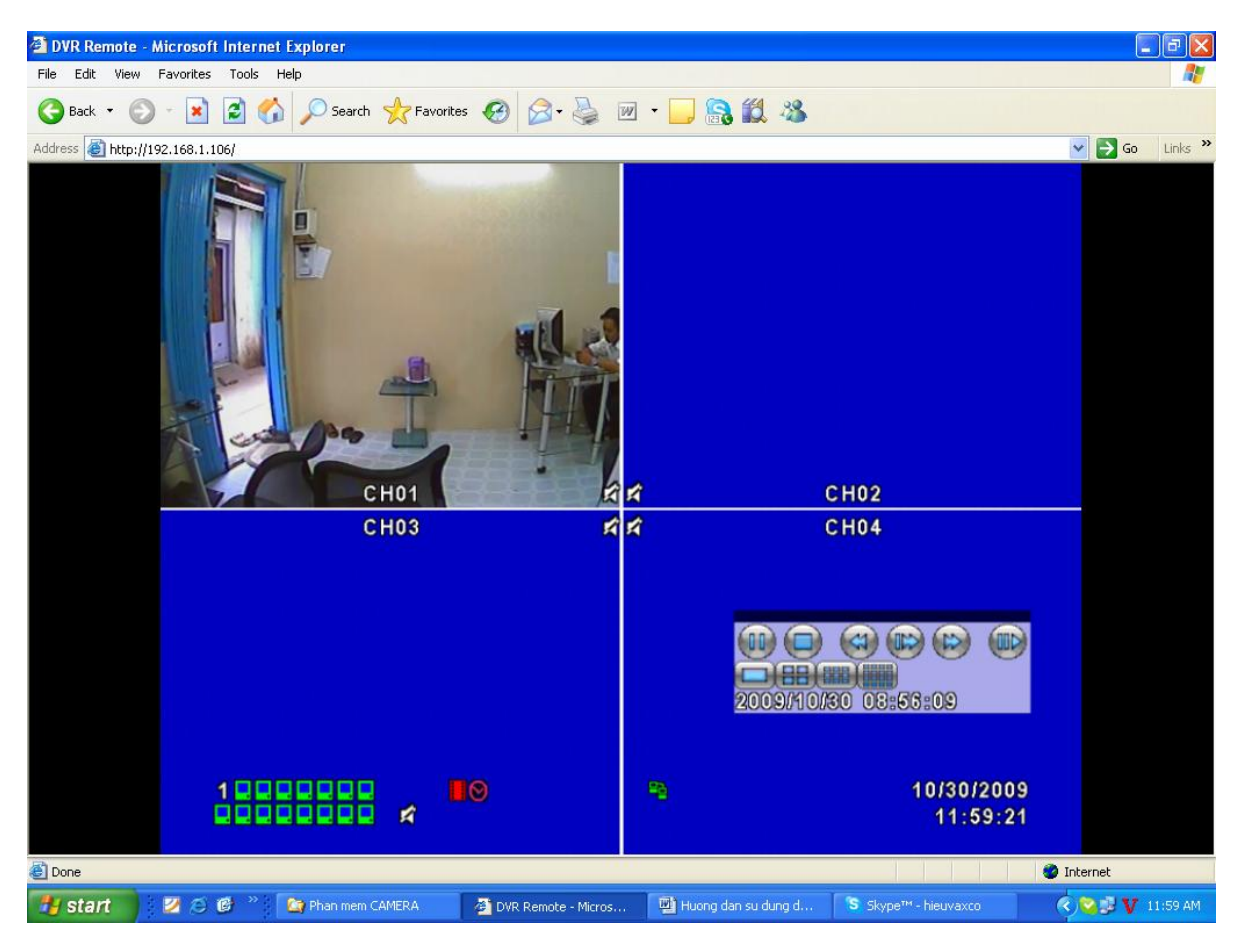

Cấu hình PTZ, Chọn PTZ & RS 485 Setup

| 🗿 DVR Remote - Microsoft Internet Explorer                  |                   |                        |                  |
|-------------------------------------------------------------|-------------------|------------------------|------------------|
| File Edit View Favorites Tools Help                         |                   |                        |                  |
| 🔇 Back * 🕥 - 💌 😰 🏠 🔎 Search 👷 Favorites 🤣 🍛 🎍               | w • 📙 🔒 🎎 🦓       |                        |                  |
| Address 🕘 http://192.168.1.106/ie.html                      |                   |                        | 🕶 🛃 Go 🛛 Links 🂙 |
| CALL 003                                                    |                   |                        |                  |
|                                                             |                   |                        |                  |
|                                                             |                   |                        |                  |
| PTZ & RS-485 Setup                                          |                   |                        |                  |
|                                                             | <b>1</b>          | 10/30/2009<br>16:12:32 |                  |
| C Done                                                      |                   | I 🔮 I                  | nternet          |
| 🛃 start 🔰 🖉 🧭 🍘 🎽 DVR Remote - Micros 🚳 Trang download vant | 🦄 Phan mem CAMERA | 🖄 Huong dan su dung d  | 🔇 🔞 🗊 4:12 PM    |

+ Đánh dấu Check vào ô Enable PTZ, chọn Protocol: Peclco-D, PTZ ID: 1, Baud Rate: 2400, RS-485 ID: 1, RS-485 Baud Rate: 2400, Protocal: Li-Lin. Nhấn OK

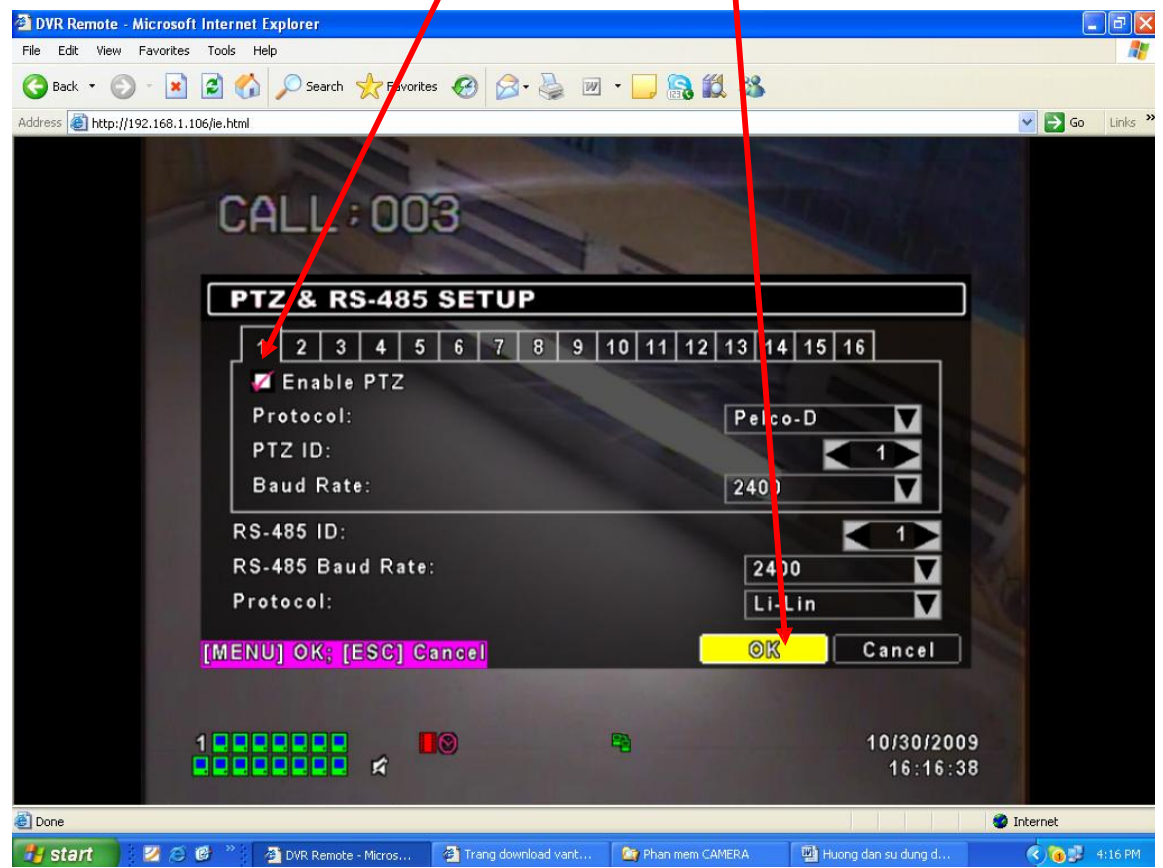

#### + Nhấn PTZ Control

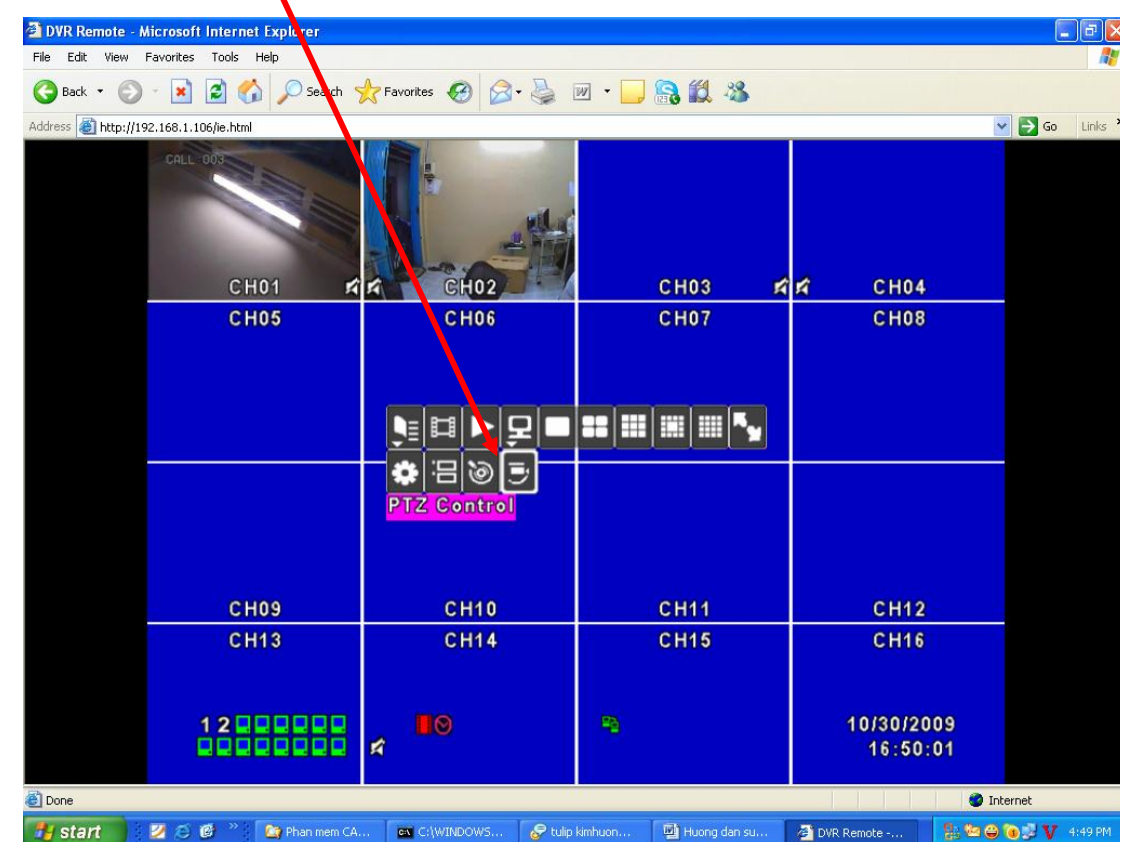

+ Biểu tượng PTZ xuất hiện

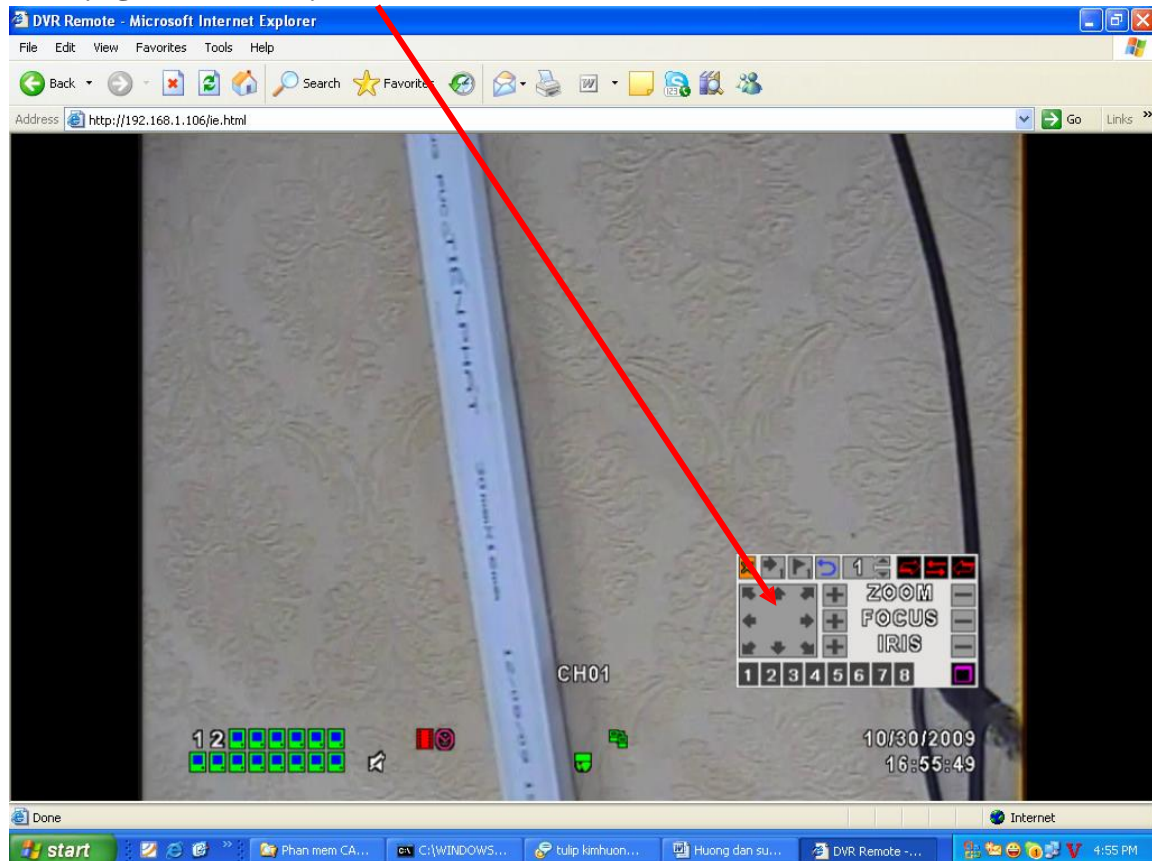

+ Set điểm Camera Speed dome. VD: Camera Speed dome VT 9311, chọn số 1

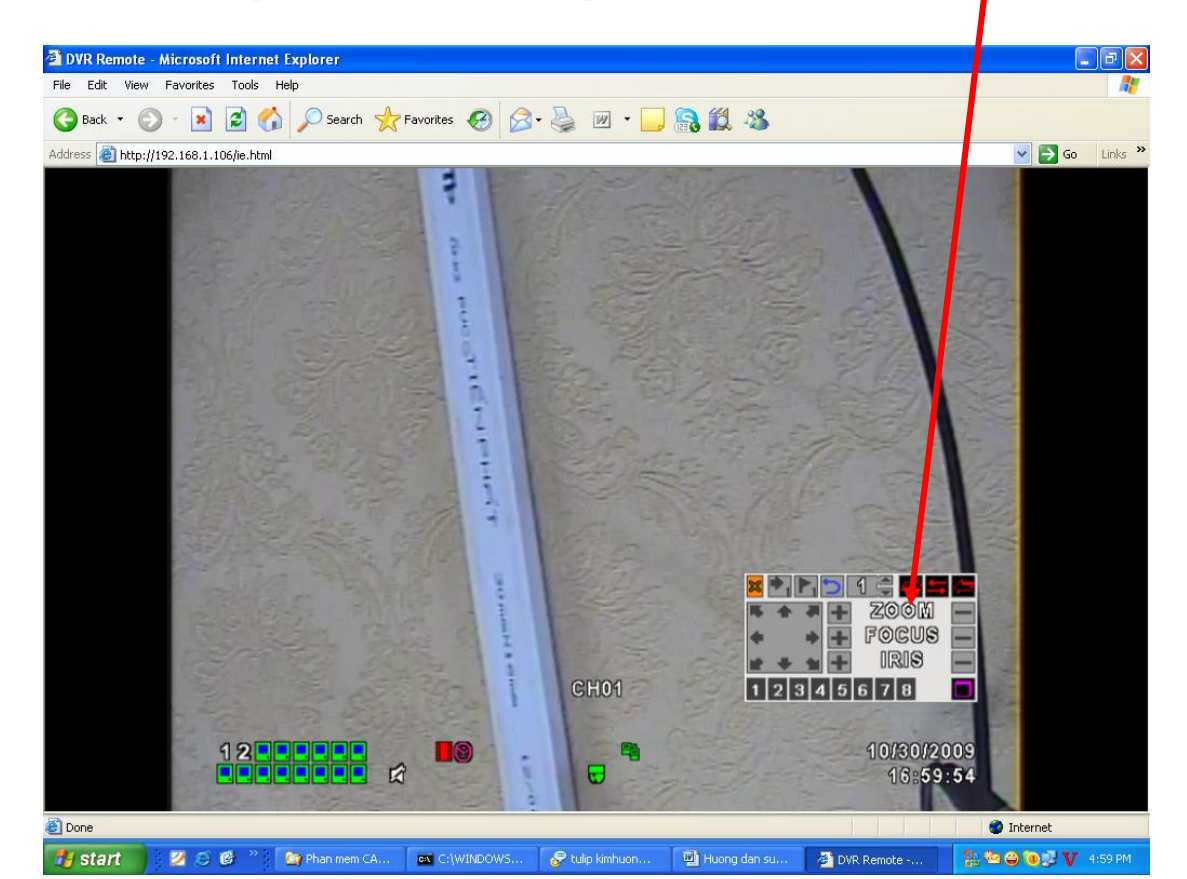

+ Chọn biểu tượng lá cờ 🏳

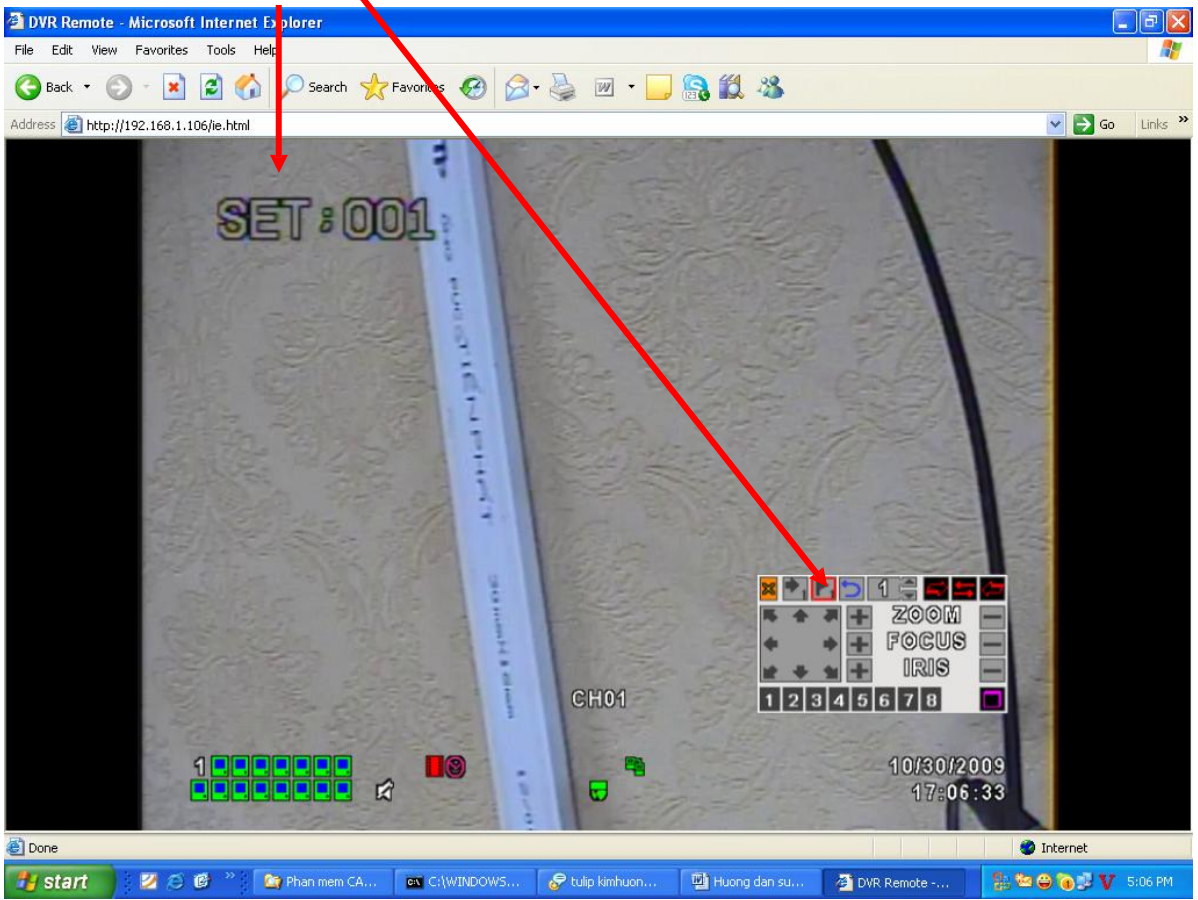

+ Nhấn nút mũi tên qua phải, qua trái, lên, xuống, zoom (+), zoom (-) tùy theo ý tưởng của bạn. VD: Qua phải, nhấn nút mũi tên bên phải

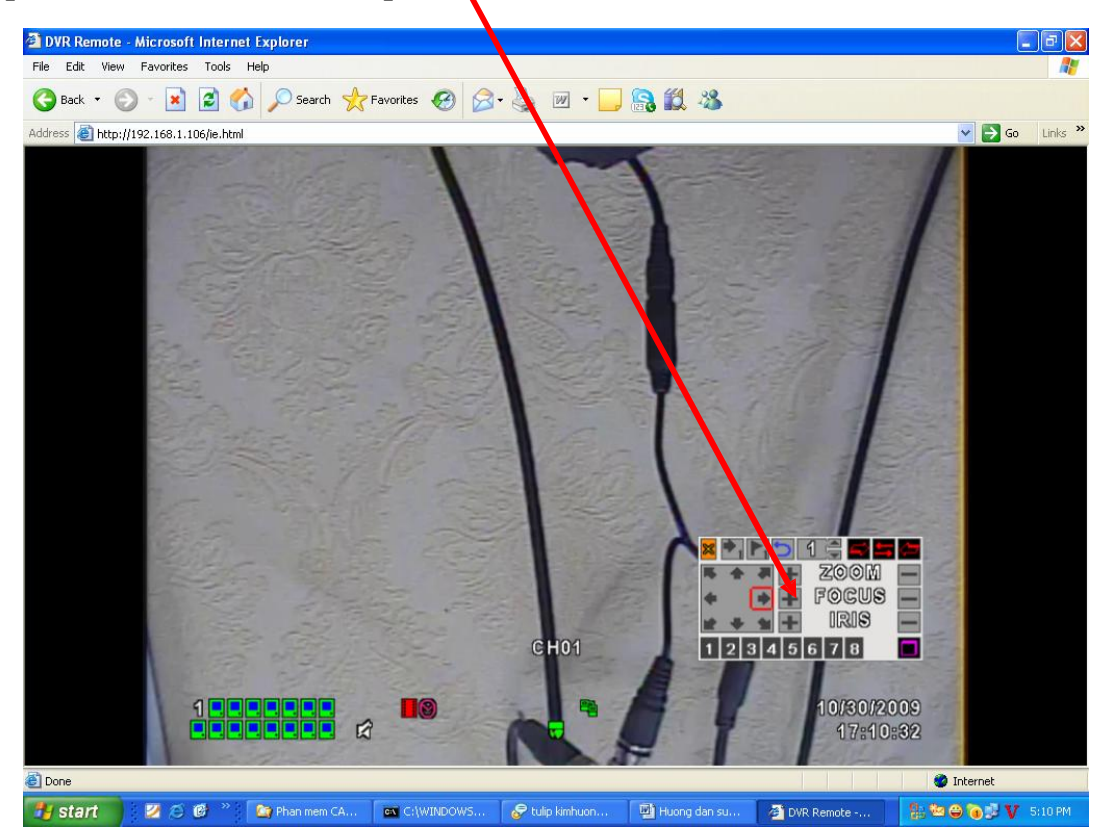

+ Nhấn nút mũi tên có số 1 để gọi lệnh

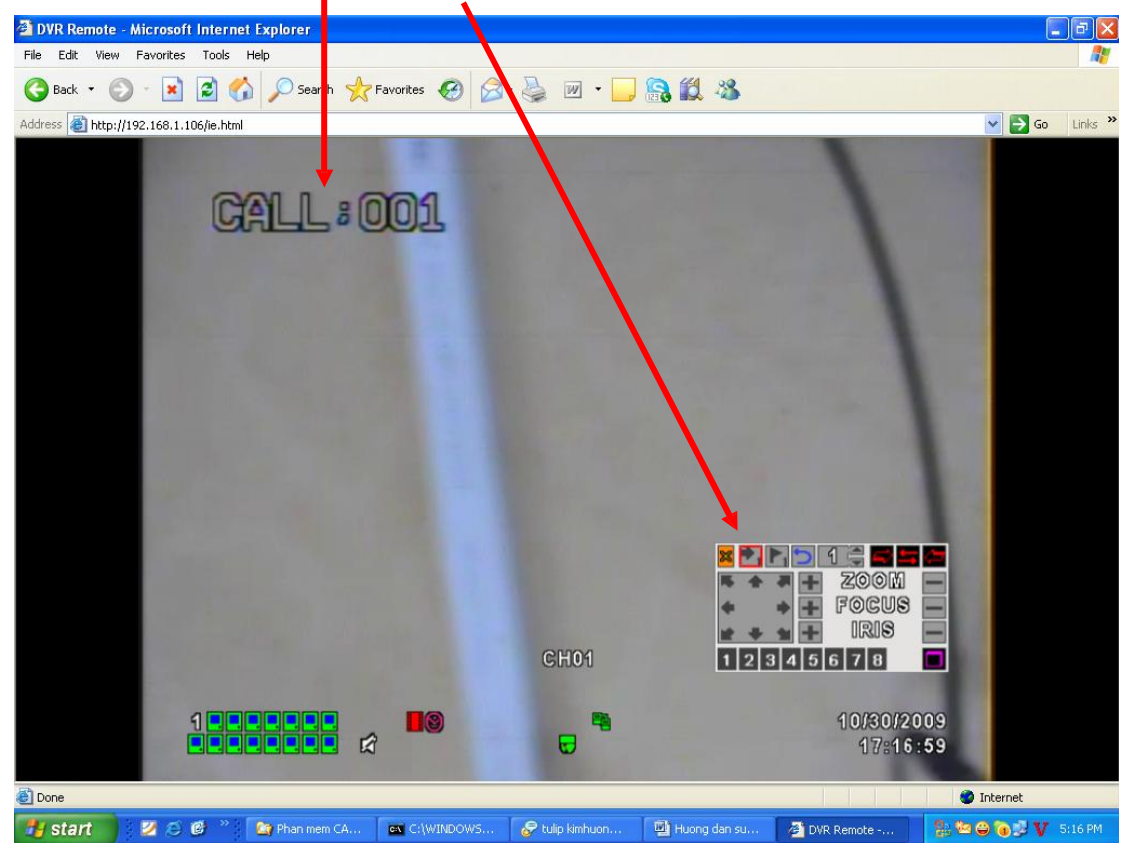

+ Tương tự bạn set cho các điểm tiếp theo, Camera Speed Domeb VT-9311 chạy Auto tự động sẽ là 54, các điểm mà bạn đã set khi chạy Auto tự động sẽ là 51

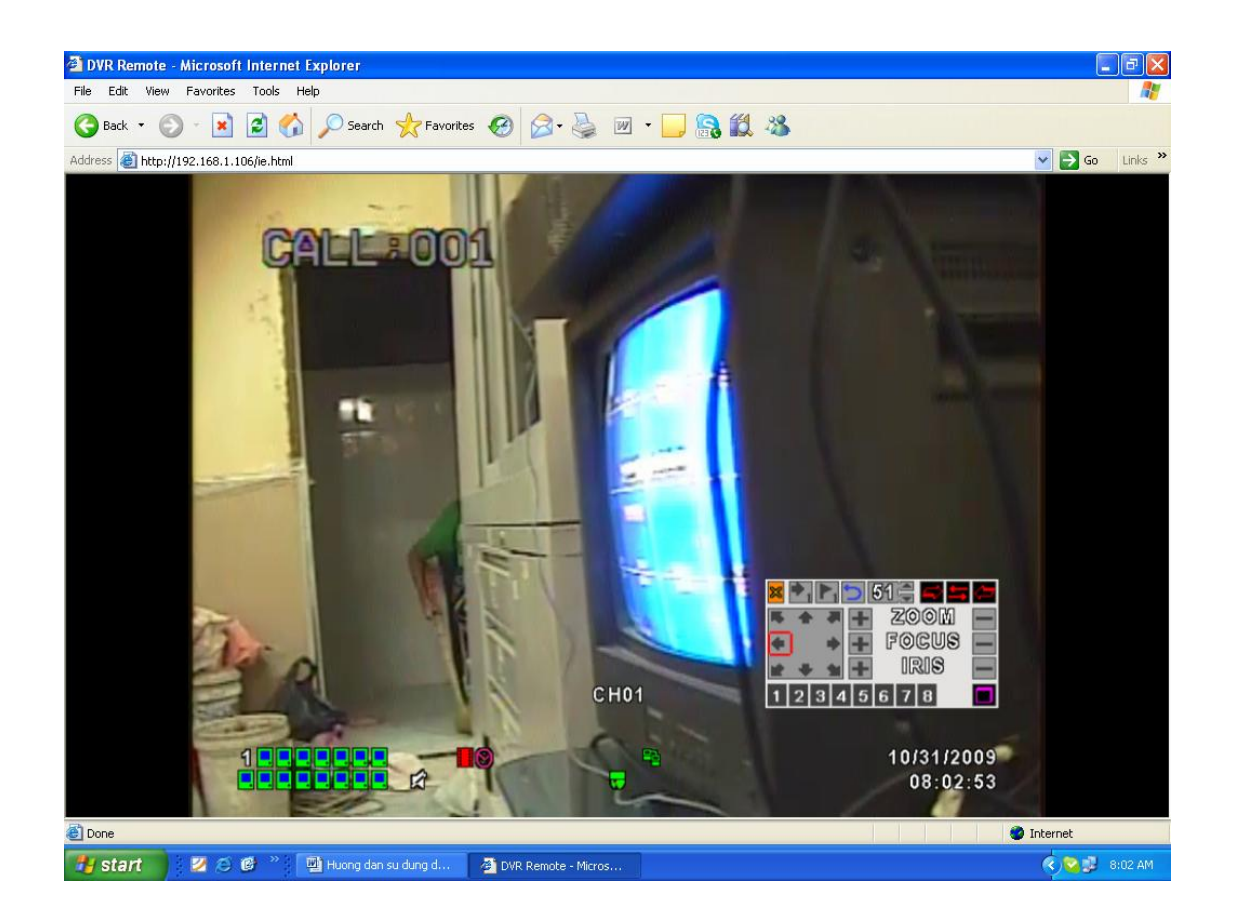

### HƯỚNG DẪN XEM NỘI BỘ ĐẦU GHI H264 NEW COMPRESSION DVR VT - 4100 - 8100 - 16100 (4CH - 8CH - 16CH)

+ Mở IE (Internet Explore), gõ <u>http://192.168.1.106</u>, User name: Admin, Pass: 123456, tất cả cấu hình theo mặc định của đầu ghi DVR VT - 4100- 8100 – 16100.

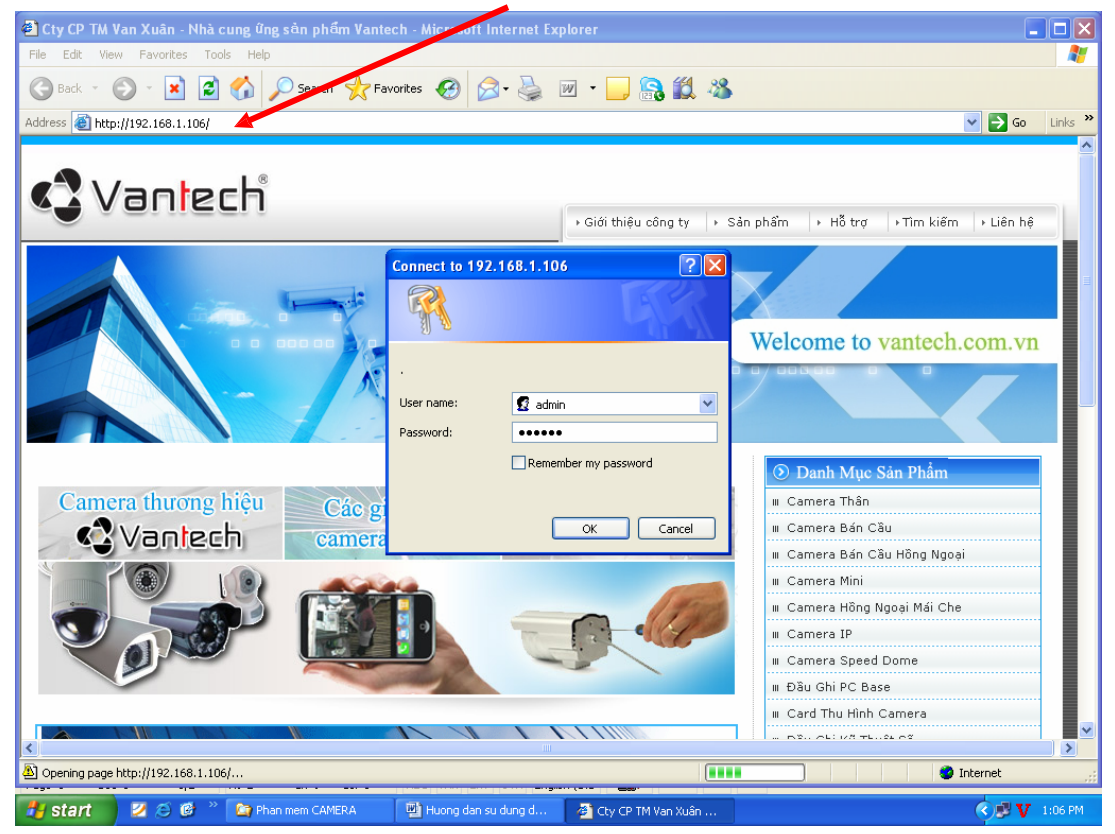

+ Kích chọn Internet Explore 6,7,8

| Image: Section of the provides to the provide section of the provide section of the provide secting secting section of the provide secting section of t                                   |       |
|----------------------------------------------------------------------------------------------------|-------|
| File Edit View Paroettes Took Help<br>Back R Took Andreas Cook Frances Paroettes R Took Frances R Took R Took |       |
|                                                                                                    |       |
| detess i http://192.168.1.106/                                                                                                    |       |
| Internet Explorer 6, 7, 8<br>Download DVR Remote Desktop (Windows XP, Windows Vista, Windows 7)                                                                                                    | Links |
| Download DVR Remote Desktop (Windows XP, Windows Vista, Windows 7)                                                                                                    |       |
|                                                                                                    |       |
|                                                                                                    |       |
|                                                                                                    |       |
|                                                                                                    |       |
|                                                                                                    |       |
|                                                                                                    |       |
|                                                                                                    |       |
|                                                                                                    |       |
|                                                                                                    |       |
|                                                                                                    |       |
|                                                                                                    |       |
|                                                                                                    |       |
|                                                                                                    |       |
|                                                                                                    |       |
|                                                                                                    |       |
|                                                                                                    |       |
|                                                                                                    |       |
|                                                                                                    |       |
|                                                                                                    |       |
|                                                                                                    |       |
|                                                                                                    |       |
|                                                                                                    |       |
|                                                                                                    |       |
| Internet                                                                                                    |       |

+ Giao diện chính của màn hình.

| DVR Remote - Microsoft Internet E      | xplorer                           |                               |                        |                  |
|----------------------------------------|-----------------------------------|-------------------------------|------------------------|------------------|
| File Edit View Favorites Tools He      | lp                                |                               |                        |                  |
| 🌀 Back 🝷 🕥 🕤 🛋 🛃 🏠                     | 🔎 Search 🤺 Favorites 🤣 🔗          | • 🎍 🔟 • 🔜 🕵 鑬 🦀               |                        |                  |
| Address 💩 http://192.168.1.106/ie.html |                                   |                               |                        | 🗸 🄁 Go 🛛 Links 🎽 |
|                                        |                                   | *                             | 10/29/2009<br>12:59:08 |                  |
| CHO                                    | 1 A CH02                          | C H03 🕫                       | CH04                   |                  |
| CHO                                    | 15 CH06                           | С Н07                         | CH08                   |                  |
| сно                                    | 9 CH10                            | СН11                          | CH12                   |                  |
| CH1                                    | 3 CH14                            | CH15                          | CH16                   |                  |
| ど Done                                 |                                   |                               | Ir                     | iternet          |
| 🛃 start 🛛 🗵 😂 🖉 🖓 🛛                    | DVR Remote - Mi 📑 Huong dan su du | 🏠 Phan mem CAME 🔛 Huong dan s | u du 🔤 C:\WINDOWS\s    | 💊 🥩 👽 12:01 PM   |

+ Bạn có thể cấu hình lại IP bằng cách nhấn phải chuột trên màn hình chọn Main Menu.

| 🗿 DVR Remote    | - Microsoft Internet Explorer |                              |                                 |                        |                  |
|-----------------|-------------------------------|------------------------------|---------------------------------|------------------------|------------------|
| File Edit Viev  | v Favorites Tools Help        |                              |                                 |                        | <b>N</b>         |
| 🌀 Back 🔹 🌘      | 🕥 - 💌 😰 🏠 🔎 Search 🦿          | 🛧 Favorites 🕜 🔗 🍓            | 🗹 • 🗾 🔒 🏭 🦀                     | /                      |                  |
| Address 🙆 http: | //192.168.1.106/ie.html       |                              |                                 |                        | 🖌 🋃 Go 🛛 Links 🂙 |
|                 |                               | Ŕ                            | •                               | 13/29/2009<br>13:01:22 |                  |
|                 | CH01                          | 🖈 CH02                       | C1103 🖬                         | CH04                   |                  |
|                 | С Н05                         | CHO6<br>토르 메이 모<br>Main Menu | СН07                            | С Н08                  |                  |
|                 | СНОЭ                          | CH10                         | CH11                            | CH12                   |                  |
|                 | СН13                          | CH14                         | CH15                            | CH16                   |                  |
| 🙆 Done          |                               |                              |                                 | 🔮 Ir                   | nternet          |
| 🛃 start         | 💋 🙆 🥙 👋 🏄 DVR Remote - Mi     | . 🛯 🕎 Huong dan su du 🏾 🏠 P  | han mem CAME 🛛 🖳 Huong dan su 🕯 | du 💽 C:\WINDOWS\s      | 🔊 🗐 💟 12:03 PM   |

+ Nhấn Network Setup.

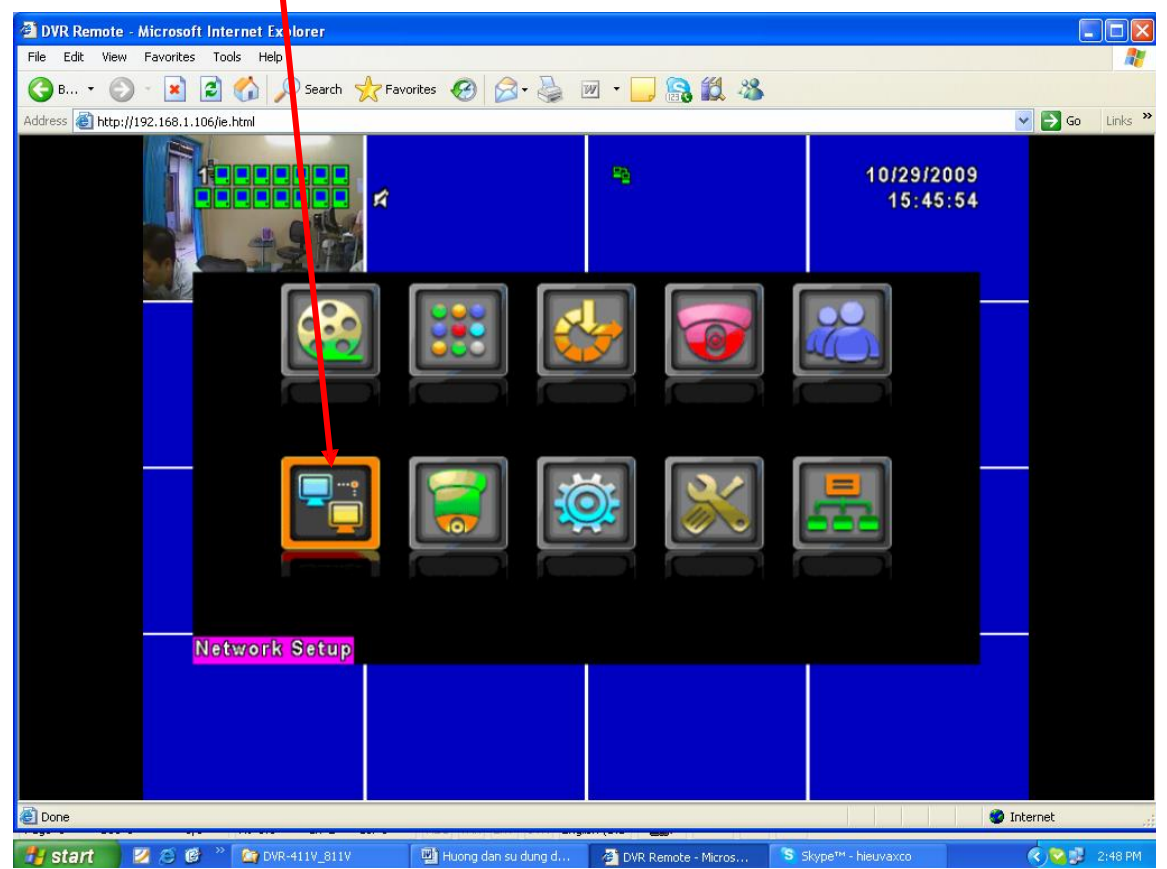

+ Chon Type: LAN

| DVR Remote     | - Microsoft     | Internet Explorer                          |                       |                     |                             |                  |
|----------------|-----------------|--------------------------------------------|-----------------------|---------------------|-----------------------------|------------------|
| File Edit Vier | w Favorites     | Tools Help                                 |                       |                     |                             | A*               |
| 🌏 в 🝷 🌘        | ) - 💌 🛛         | 🗿 🏠 🔎 Search 🗼                             | avorites 🧭 🔗 🍹        | 🗷 • 🔜 🔝 🎎 🦀         |                             |                  |
| Address 餐 http | ://192.168.1.10 | 6/ie.html                                  |                       |                     |                             | 🔽 🄁 Go 🛛 Links 🎽 |
|                |                 | ×                                          |                       | *                   | 10/29/200<br>15:49:1        | 09<br>15         |
|                | 5 -4            | DHCP SETU                                  | JP                    |                     |                             | ]                |
|                |                 | Type:<br>HTTP Set<br>DDNS Set<br>Mail Setu | up<br>up              |                     | DHCP<br>Adsl<br>DHCP<br>Lan |                  |
|                |                 | MSN Setu                                   | лр                    |                     |                             |                  |
|                |                 | (MENU) OK; [ESC                            | 2] Cancel             | 0                   | K Cancel                    |                  |
|                |                 |                                            |                       |                     |                             |                  |
| ど Done         |                 |                                            |                       |                     |                             | 🌍 Internet 🛒     |
| 🐴 start        | 200             | » 🔄 DVR-411V_811V                          | 🖳 Huong dan su dung d | DVR Remote - Micros | Skype™ - hieuvaxco          | 🔇 😋 🥩 💟 2:51 PM  |

+ Chỉnh IP Address (Cấu hình IP tùy theo lớp mạng của bạn đang sử dụng). VD: IP Address:

192.168.1.x, Subnet Mask: 255.255.255.0, Getway: 192.168.1.x, DNS: 192.168.1.x. Nhấn Enter.

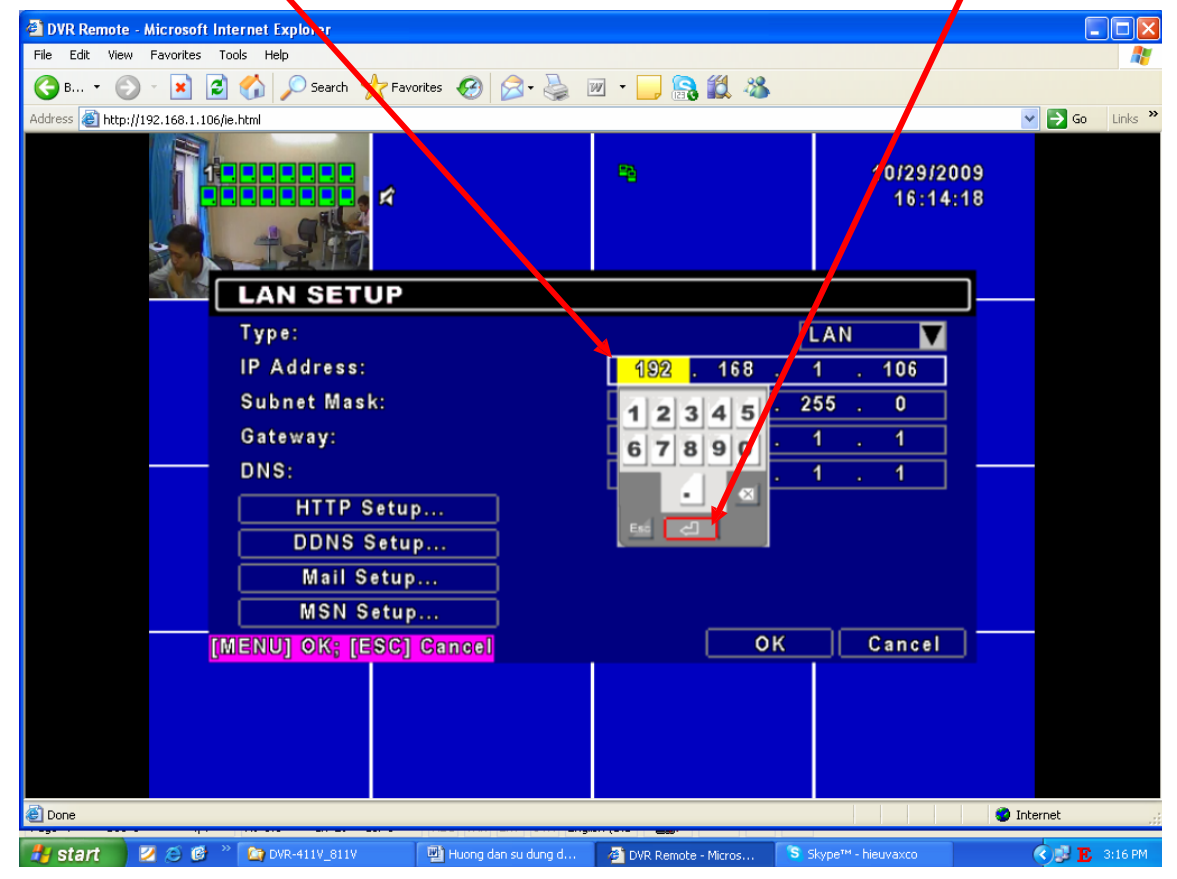

+ Nhấn OK

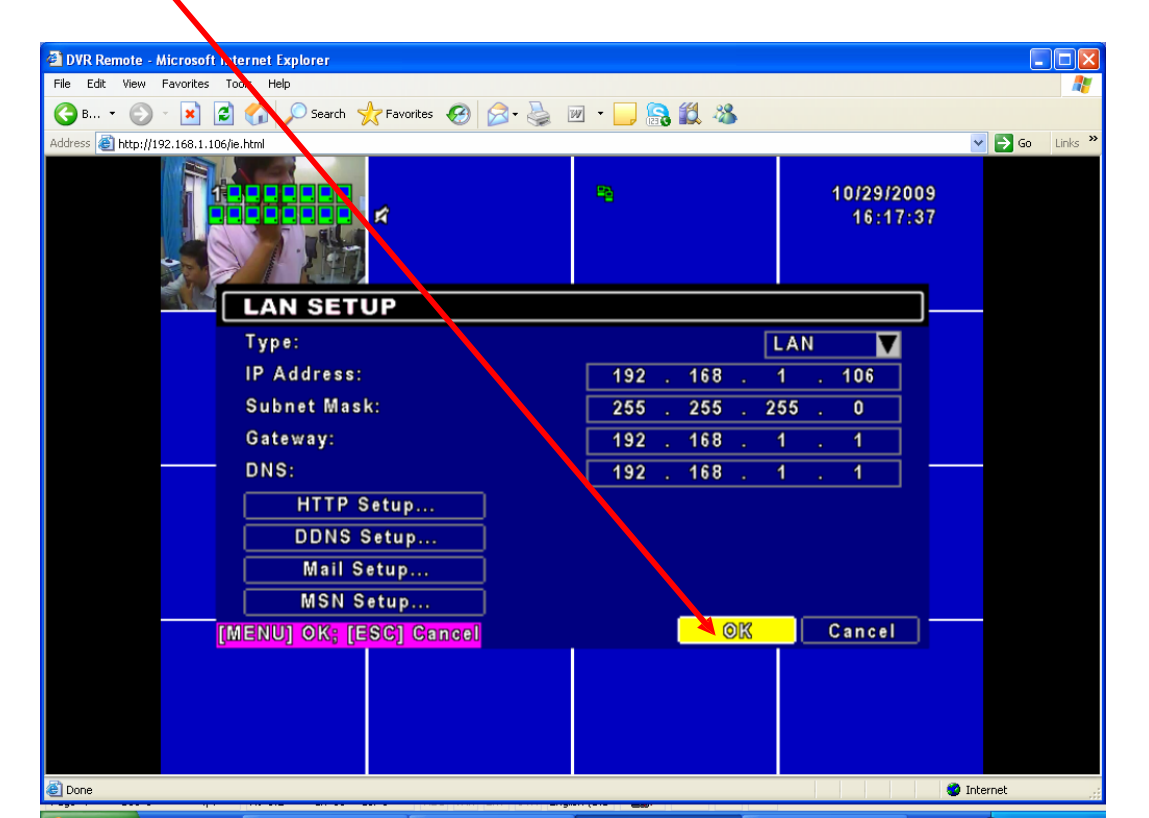

### HƯỚNG DẪN CẦU HÌNH XEM QUA MẠNG ĐẦU GHI H264 NEW COMPRESSION DVR VT - 4100 - 8100 - 16100 (4CH - 8CH - 16CH)

+ Tạo Host Name tên miền DNS. Mở IE, gõ http://www.dyndns.com. Nhấn Create Account.

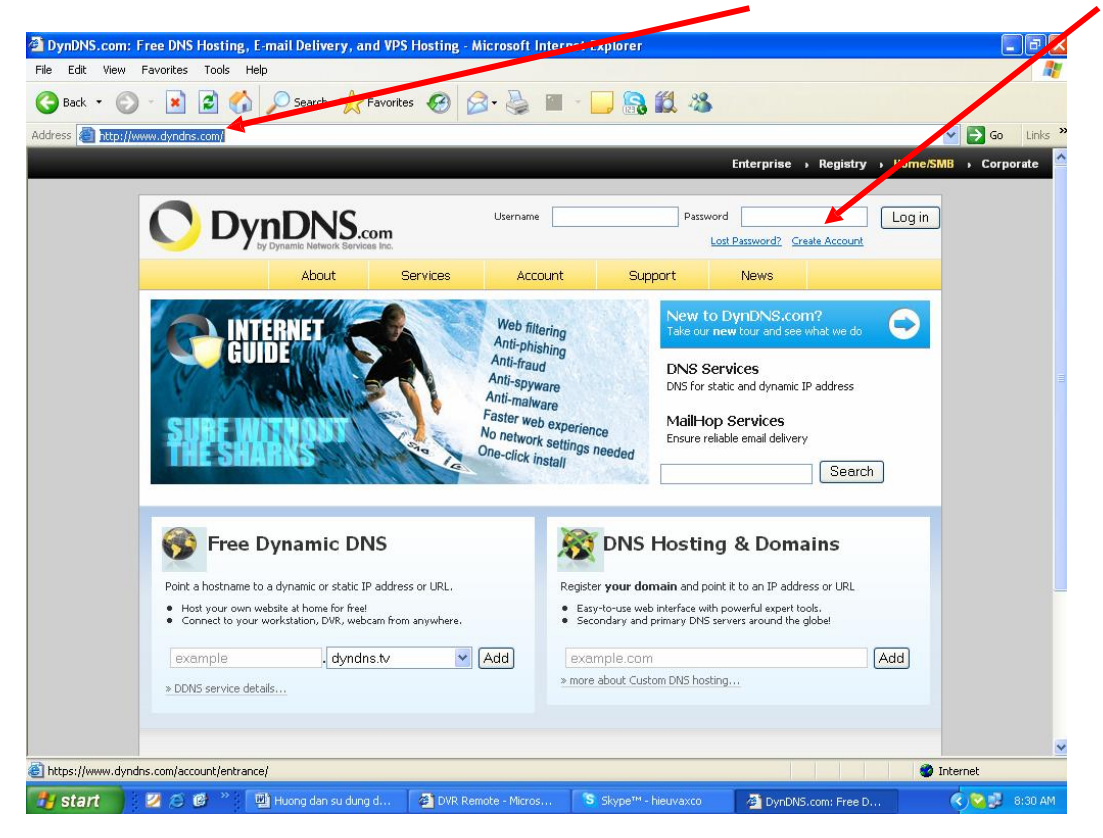

+ Gõ thông tin đầy đủ trong phần Creat Account. VD: Username: xxxx, Pass: xxxx, Email: xxxx. Nhấn Creat Account

Lưu ý: Account trên trang DNS cho phép sử dụng 1 lần tài khoản Email và tối đa 5 Host Name .

| Create Account<br>Login<br>Lost Password? | Create an ac       | count or log in to continue                                            |                       | - |
|-------------------------------------------|--------------------|------------------------------------------------------------------------|-----------------------|---|
| Login<br>Lost Password?                   | cicate an ac       | count of heg in to containe                                            |                       |   |
| Lost Password?                            |                    |                                                                        |                       |   |
|                                           | Username:          | lethanhhieu                                                            | Already Registered?   |   |
| My Cart                                   | Password:          | •••••                                                                  |                       |   |
| 0 items                                   | Confirm password:  | •••••                                                                  | Decemanie             |   |
|                                           | Email:             | hieuthanhle2006@vahoo.com                                              | Password              |   |
| Search                                    | Confirm email:     | hieuthanhle2006@vahoo.com                                              | Logim                 |   |
|                                           |                    |                                                                        | Eorgot your password? |   |
| Search                                    | Subscribe to:      | <ul> <li>DynDNS.com nevisietter</li> <li>(1 or 2 per month)</li> </ul> | TPUSTe                |   |
|                                           |                    | Dyn Inc. press releases                                                | CERTIFIED PRIVACY     |   |
|                                           |                    | Remove HTML for natting from email                                     |                       |   |
|                                           | Security Image:    |                                                                        |                       |   |
|                                           | occurry image.     |                                                                        |                       |   |
|                                           |                    |                                                                        |                       |   |
|                                           |                    | Enter the numbers from the above image:                                |                       |   |
|                                           |                    | 53440                                                                  |                       |   |
|                                           | I agree with the a | ccentable use policy (AUP) and privacy policy.                         |                       |   |
|                                           |                    | <b>A</b>                                                               |                       |   |
|                                           |                    |                                                                        |                       |   |

+ Sau khi đăng ký xong, bạn vào hộp thư email, kích hoạt đường Link của DNS nó mới hoạt động được

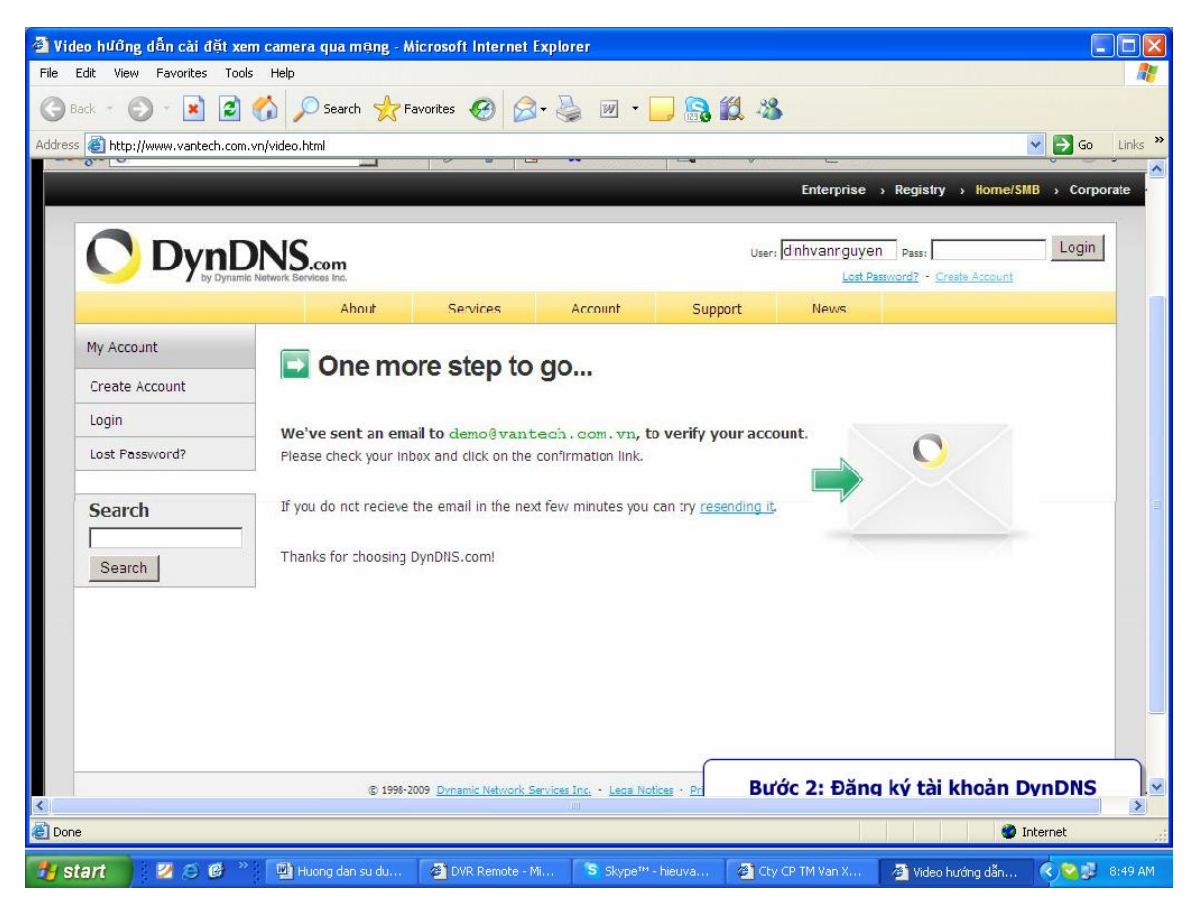

+ Mở hộp thư email kích hoạt đường lịnk

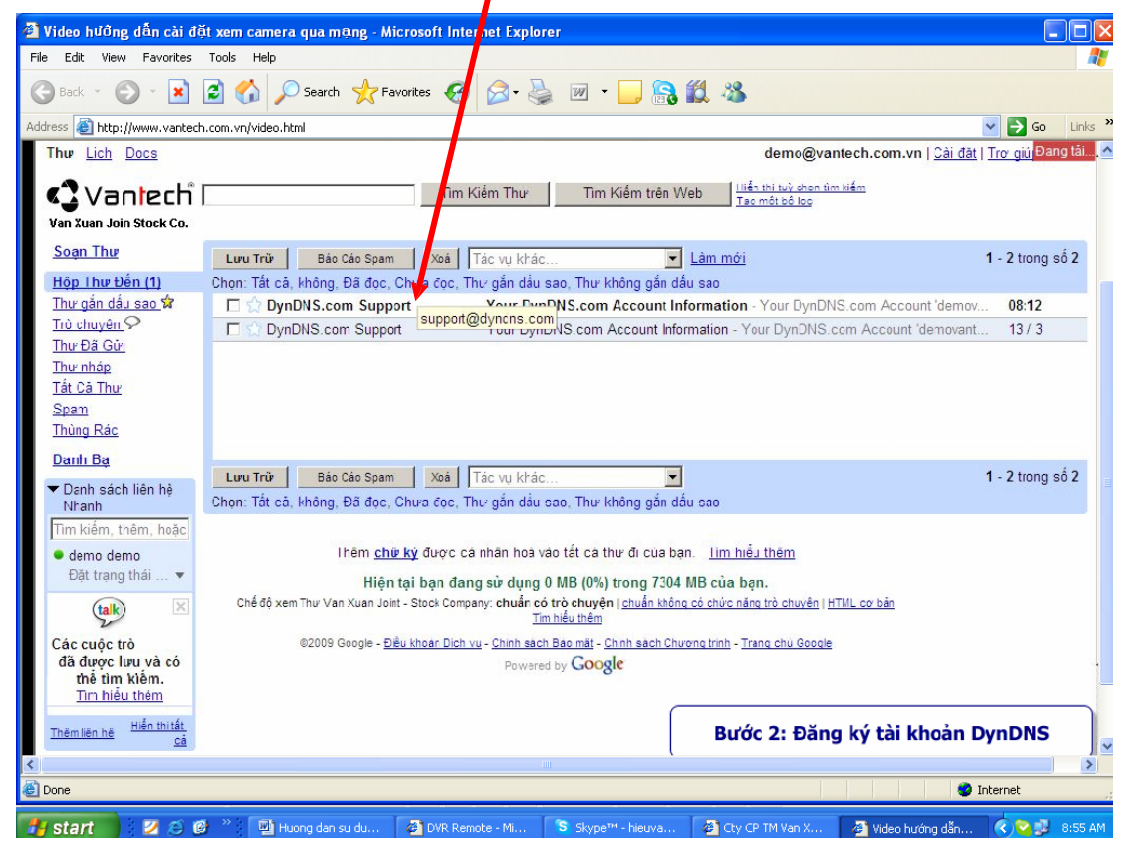

+ Đây là đường link của DynDNS.com

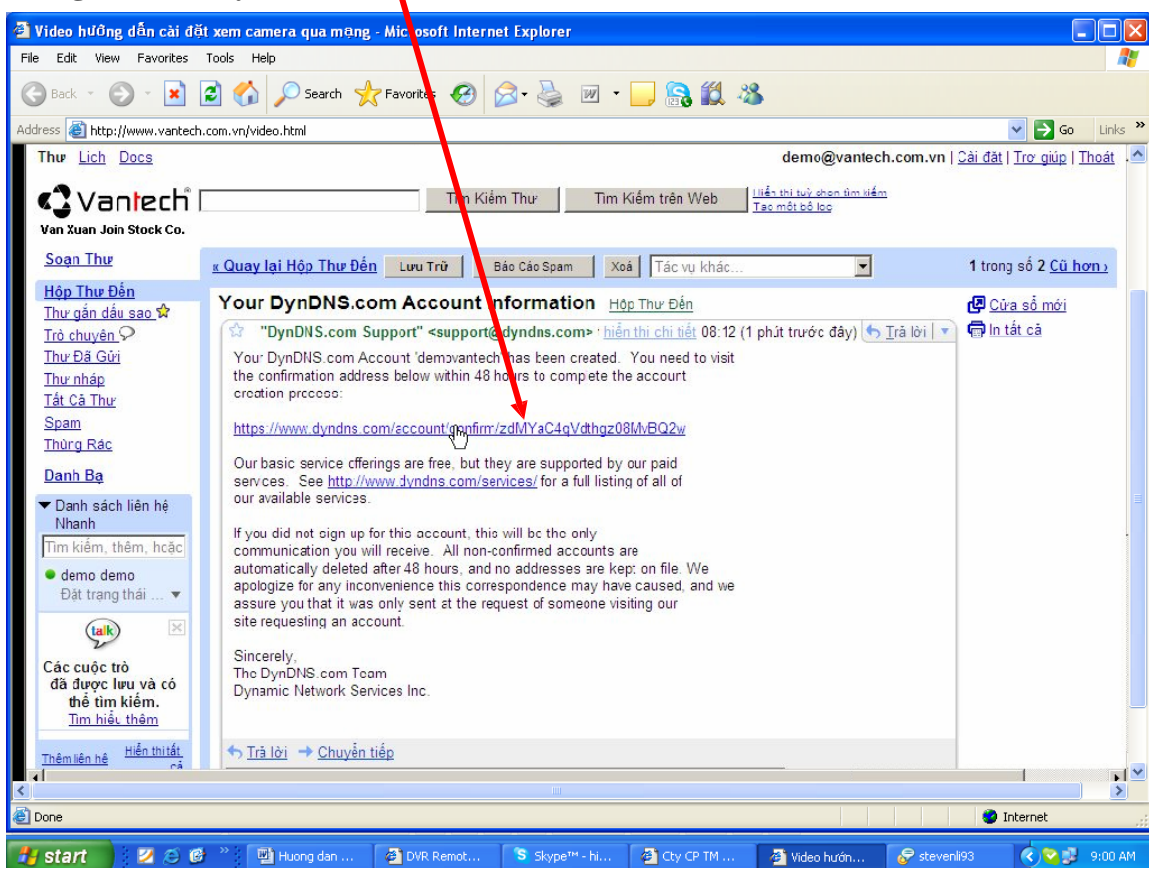

+ Gõ Username và Pass vừa tạo. Nhấn Login

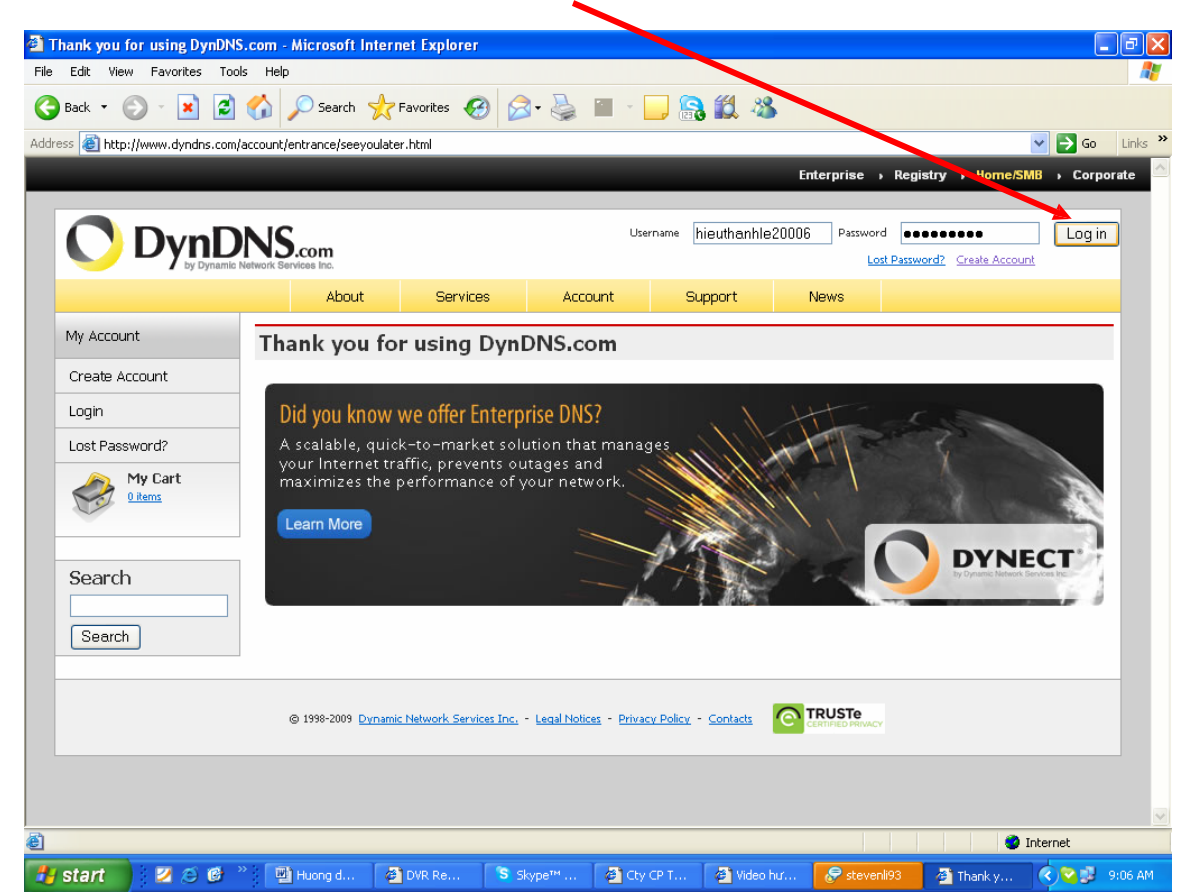

+ Nhấn Add Host Services

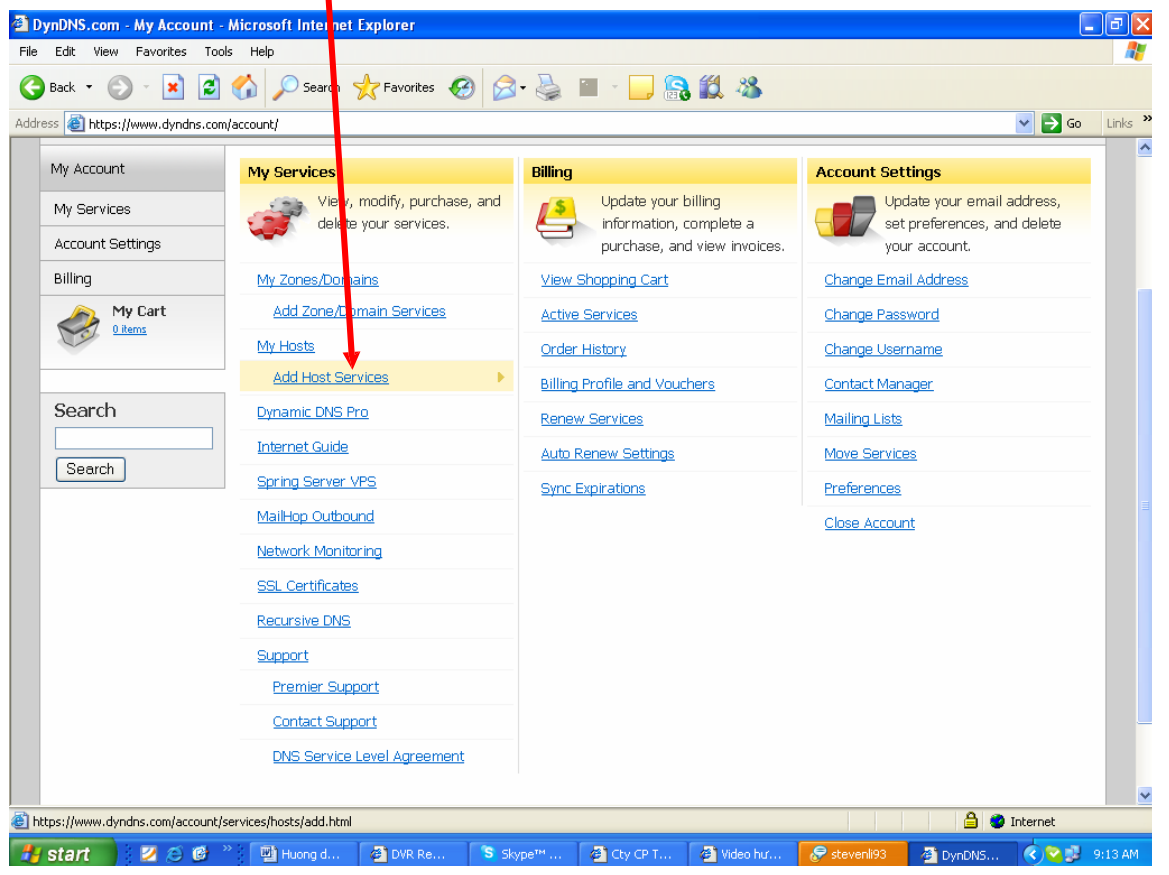

+ Gõ Host cần tạo. VD: demovanxuan.homeip.net, kích User auto detected IP 118.68.252.143. Nhấn Add To Cart.

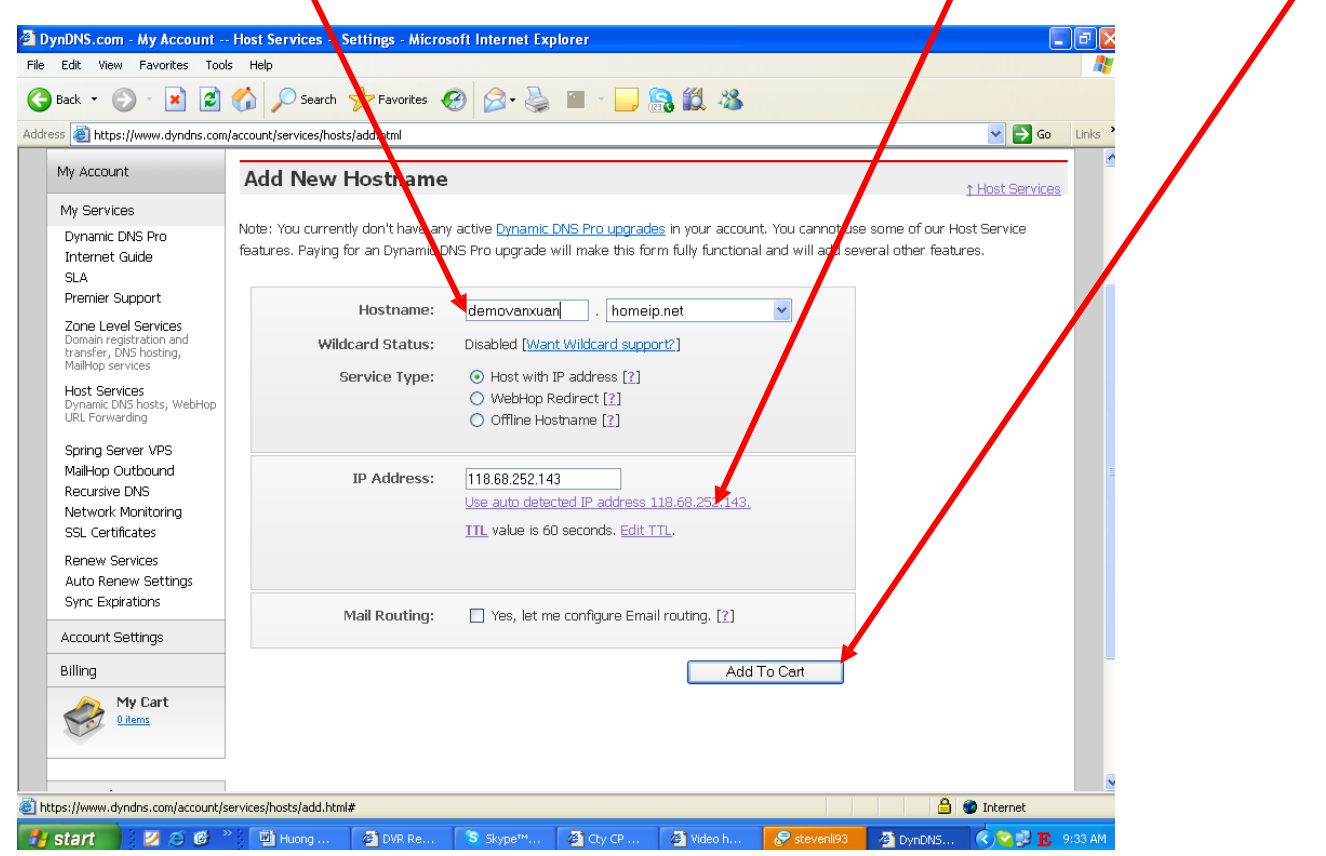

| nDNS.com - My Accou              | unt Billing Checkout - Microsoft Internet Explorer                                                                                                    |                           |   |
|----------------------------------|----------------------------------------------------------------------------------------------------|---------------------------|---|
| Edit View Favorites              |                                                                                                    |                           |   |
| Back • 🐑 · 💌                     | 🖻 🕜 📈 Search 🎌 Favorites 🤣 🔯 - 🍥 📓 - 🛄 👸 🛄 🦄                                                                                                    |                           |   |
| ss 🕘 https://www.dyndn           | ns.com/account/biling/co/<br>Prevent your hosts from expiring with Dynamic DNS Pro.                                                                                                    | 👻 🄁 Go                    | l |
|                                  |                                                                                                    |                           | _ |
| My Account                       | Shopping Cart                                                                                                    |                           |   |
| My Services                      |                                                                                                    |                           |   |
| Account Settings                 | Your cart contains tree services only You will not be asked for credit card information.                                                                                                    |                           |   |
| Billing                          | Processory of the property of the propert |                           |   |
| Active Services                  | 8 accounts and work in the pynamic DNS pass.<br>8 bull To add more and enjoy additonal benefits for only \$15.00 per year, <u>purchase Dynamic DNS F</u>                                                                                                    | Pro 🍓.                    |   |
| Order History<br>Billing Profile | 8bull To get Dynamic DNS for <b>your own domain</b> , see <u>Custom DNS</u> .                                                                                                    |                           |   |
| Diming Provide                   | Dynamic DNS Hosts                                                                                                    |                           |   |
| Search                           | cuti.homeip.net - remove                                                                                                    | \$0.00                    |   |
|                                  |                                                                                                    |                           |   |
| Search                           | Coupon".                                                                                                    |                           |   |
|                                  | Sub-Tota                                                                                                    | I: \$0.00                 |   |
|                                  | Add Coupon                                                                                                    |                           |   |
|                                  | Orden                                                                                                    | Total: \$0.00             |   |
|                                  |                                                                                                    |                           |   |
|                                  | Would you like to <u>print an estimate/quote</u> ?                                                                                                    |                           |   |
|                                  |                                                                                                    | Novta                     |   |
|                                  |                                                                                                    | Next                      |   |
|                                  |                                                                                                    | view our<br>refund policy |   |
|                                  |                                                                                                    |                           |   |
|                                  |                                                                                                    |                           |   |

+ Nhấn Activate Services,

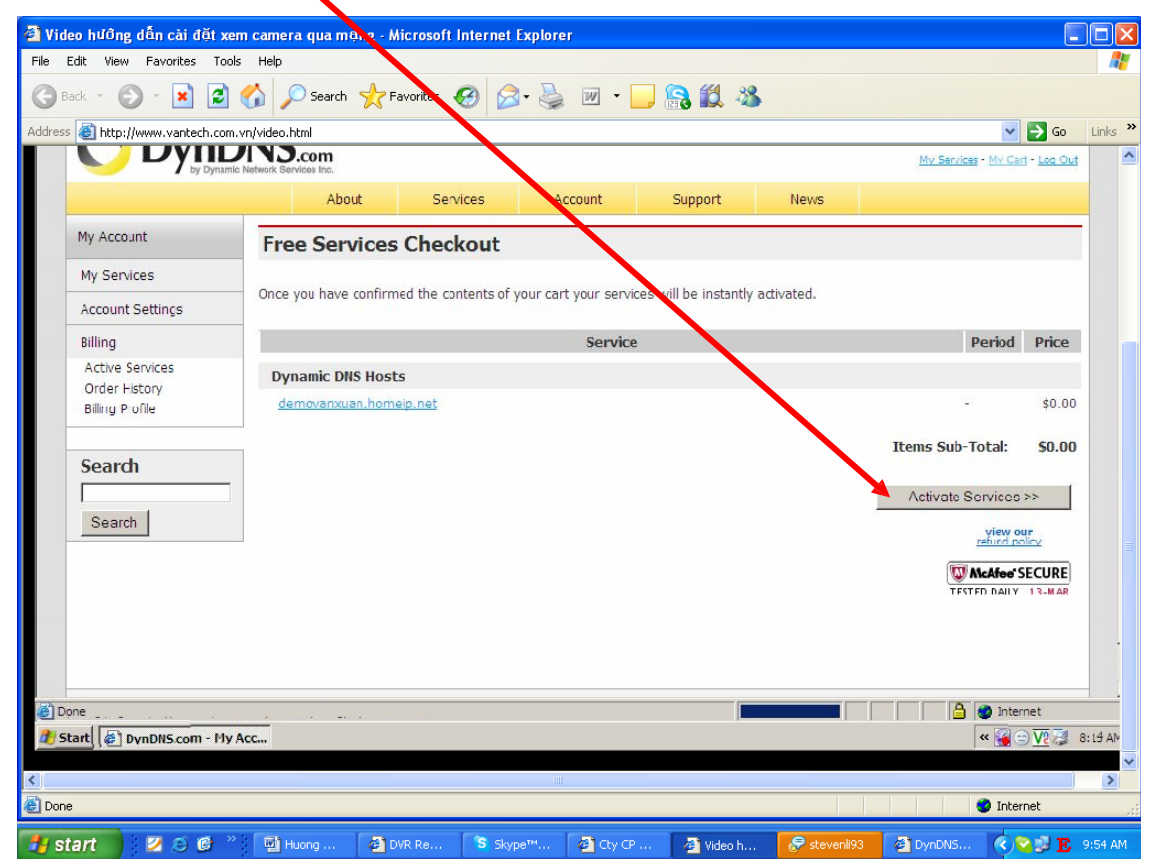

+ Đây là Host Name tiên miền chúng ta vừa tạo.

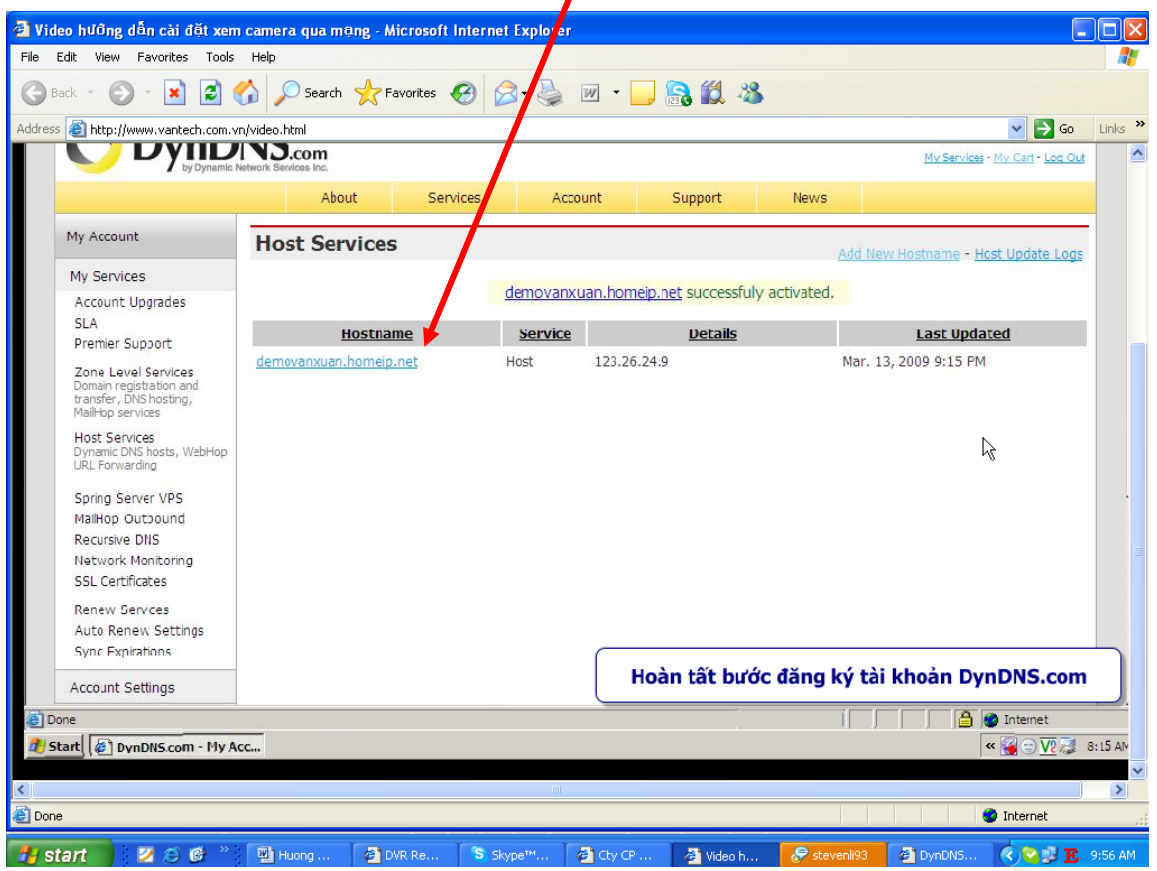

+ Mở IE (Internet Explore), gõ IP của Router. VD: 192.168.1.1, User: Admin, Pass: Admin (theo mặc định của nhà sản xuất của Router mà bạn đang sử dụng). Nhấn OK

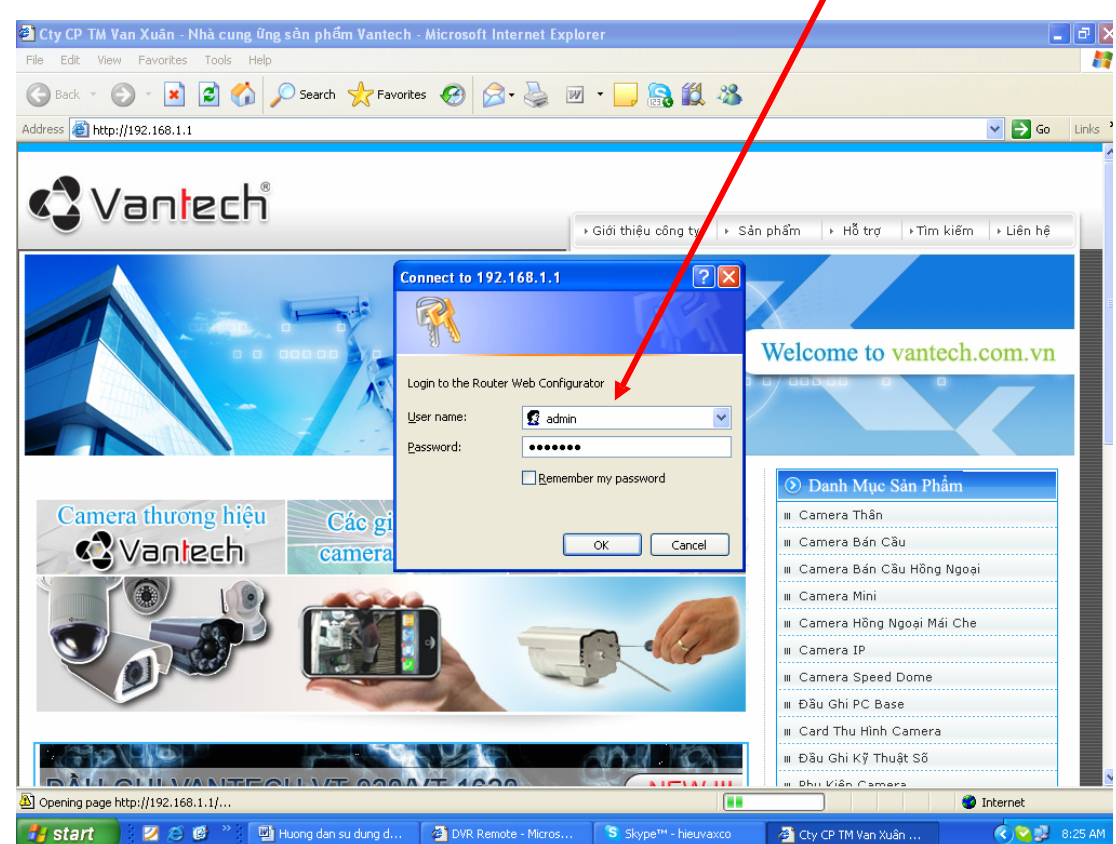

+ Kích chọn NAT, chọn Open Port

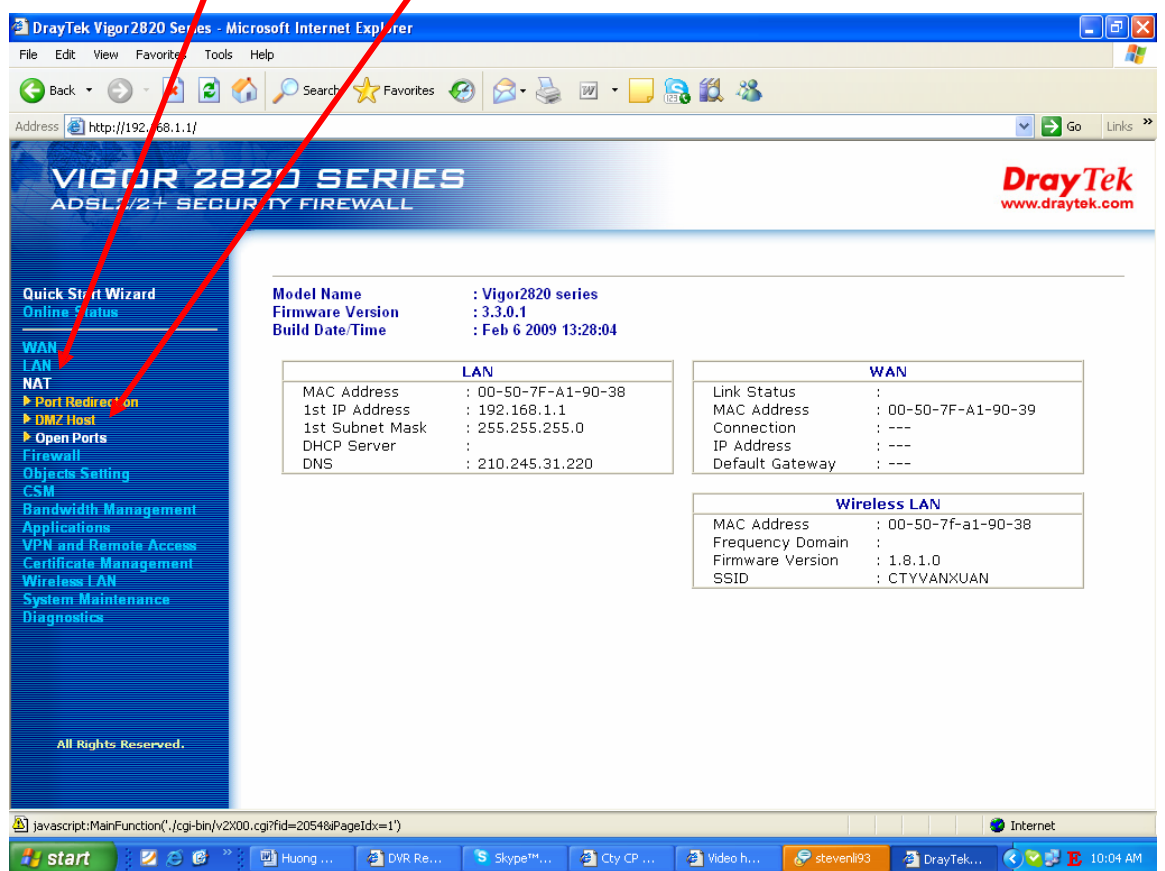

+ Đánh đấu check Enable và điền đầy đủ thông tin. VD: Comment: DVR H264 NEW VT-1600, Wan

Interface: Wan 2, Local Computer: 192.168.1.106, Potocol : TCP, Start Port: 84, End Port: 84. Nhấn OK + Lưu ý: Địa chỉ IP và Port cấu hình theo đầu ghi

| DravTek Vigor 2820 Series - Microsoft | t Intern      | et Explorer   |                 |          |            |          |            |            |          |
|---------------------------------------|---------------|---------------|-----------------|----------|------------|----------|------------|------------|----------|
| File Edit View Favorites Tools Help   |               |               |                 |          |            |          |            |            |          |
| 🌏 Back 🔹 🕥 - 💌 😰 🏠 🔎                  | O Search      | Favorites     | 🚱 🔗 🎍           | w • 🗾    | <b>S</b> 🗱 | 28       |            |            |          |
| ldress 🕘 http://192.168.1.1/          |               |               |                 |          |            |          |            | 💌 🄁 Go     | Links »  |
| VIGOR 2820<br>ADSL2/2+ SECURITY       | J S<br>( FIRI |               | 5               |          |            |          |            | Dray To    | ek<br>am |
| Ouick Start Wizard                    | NAT           | >> Open Por   | ts >> Edit Oper | n Ports  |            |          |            |            |          |
| Online Status                         | Inde          | v No. 4       |                 |          |            |          |            |            |          |
| VAN                                   |               |               |                 |          |            |          |            |            |          |
| IAT                                   |               | nable Open Po | irts            |          |            |          |            |            |          |
| Port Redirection                      |               | Con           | nment           | DV       | R H264 NE  | WVT-160  |            |            |          |
| DMZ Host                              |               | WAI           | N Interface     | WA       | AN2 🔽      |          |            |            |          |
| irewall                               |               | Loc           | al Computer     | 192      | .168.1.106 | Choos    | e F.C      |            |          |
| bjects Setting                        |               |               |                 |          |            |          |            |            |          |
| M<br>ndwidth Management               |               | Protocol      | Start Port      | End Port |            | Protocol | Start Port | End Port   |          |
| plications                            | 1.            |               | 84              | 84       | 6.         | - v      | 0          | 0          |          |
| N and Remote Access                   |               |               |                 |          | -          |          |            |            |          |
| ireless LAN                           | 2.            |               | U               | U        | 7.         |          | U          | U          |          |
| ystem Maintenance                     | з.            | — <b>~</b>    | 0               | 0        | 8.         |          | 0          | 0          |          |
| nagnostics                            | 4.            |               | 0               | 0        | 9.         | <u> </u> | 0          | 0          |          |
|                                       | 5             |               | 0               | 0        | 10         |          | 0          | 0          |          |
|                                       |               |               | <u> </u>        |          | 201        |          | <u> </u>   | <u> </u>   |          |
|                                       |               |               |                 |          |            |          |            |            |          |
| All Rights Reserved.                  |               |               |                 | UK       | Uear       | Lancel   |            |            |          |
|                                       |               |               |                 |          |            |          |            |            |          |
| Status: Ready                         |               |               |                 |          |            |          |            |            |          |
| Done                                  |               |               |                 |          |            |          |            | 🥝 Internet |          |
|                                       |               |               | 1 m             |          | 1          |          |            |            |          |

+ Ở mục 4 là phần mở Port của đầu ghi, router này cho phép chúng ta mở 20 port.

| 🗿 DrayTek Vigor 2820 Series - Microsoft Interr <mark>a</mark> t Explorer 📃 🗖 🔀 |                |                 |                |           |           |               |            |                   |                      |
|--------------------------------------------------------------------------------|----------------|-----------------|----------------|-----------|-----------|---------------|------------|-------------------|----------------------|
| File Edit View Favorites Tools Help                                            |                |                 |                |           |           |               |            |                   |                      |
| 🕝 Back 🝷 🕥 - 😰 🙆 🏠 🔎 Search 🧙 Favorites 🤣 🔗 - 🌺 🔟 🝷 🛄 🍇                        |                |                 |                |           |           |               |            |                   |                      |
| Address 🕘 http://192.168.1.1/                                                  |                |                 |                |           |           |               |            | 💌 🄁 Go            | Links »              |
| VIGOR 28<br>ADSL2/2+ SECU                                                      | 20 SE          | RIES            | 5              |           |           |               |            | Dray<br>www.drayt | <i>Tek</i><br>ek.com |
| Quick Start Wizard<br>Online Status                                            | NAT >>         | Open Ports      | 3              |           |           |               |            |                   |                      |
| WAN                                                                            | Open P         | orts Setup      |                |           |           |               | Set to Fac | tory Default      |                      |
|                                                                                | Ind            | эх              | Comment        | WAN       | Interface | Local IP      | Address    | Status            |                      |
| ▶ Port Redirection                                                             | <u>1.</u>      |                 | PC BASE        |           | WAN2      | 192.16        | 8.1.99     | v                 |                      |
| DMZ Host                                                                       | <u>2.</u>      |                 | VT 2004        |           | WAN2      | 192.16        | B.1.121    | v                 |                      |
| Firewall                                                                       | <u>3.</u>      |                 | IP den         |           | WAN2      | 192.16        | 8.1.118    | V                 |                      |
| Objects Setting<br>CSM                                                         | <u>4.</u>      | DVR             | H264 NEW VT    | e 1       | WAN2      | 192.16        | 8.1.106    | V                 |                      |
| Bandwidth Management                                                           | <u>5.</u>      |                 |                |           |           |               |            | ×                 |                      |
| VPN and Remote Access                                                          | <u>6.</u>      | C               | Card NV920X    |           | WAN2      | 192.16        | B.1.200    | v                 |                      |
| Certificate Management                                                         | <u>7.</u>      |                 |                |           |           |               |            | х                 |                      |
| System Maintenance                                                             | <u>8.</u>      |                 |                |           |           |               |            | X                 |                      |
| Diagnostics                                                                    | <u>9.</u>      |                 |                |           |           |               |            | X                 |                      |
|                                                                                | <u>10</u>      |                 |                |           |           |               |            | ×                 |                      |
|                                                                                | << <u>1-10</u> | <u>11-20</u> >> |                |           |           |               |            | <u>Next</u> >>    |                      |
|                                                                                |                |                 |                |           |           |               |            |                   |                      |
|                                                                                |                |                 |                |           |           |               |            |                   |                      |
| All Rights Reserved.                                                           |                |                 |                |           |           |               |            |                   |                      |
| Status: Ready                                                                  |                |                 |                |           |           |               |            |                   |                      |
| Done                                                                           |                |                 |                |           |           |               |            | Internet          |                      |
|                                                                                | [m]            |                 | Conclusion The | C B cu co | C Maria   | e de secondos |            |                   | 10.46 100            |
|                                                                                | Puong          | DVR Re          | о экурет       | Carda m   | e video n | Steveni93     | 🖉 DrayTek  | V 66 V            | 10:46 AM             |

+ Nhấn Applications, chọn Dynamic DNS.

T

| 🚰 DrayTek Vi <mark>jor2820 Series - Micro</mark> s | soft Internet Explorer |                        |                    | - 2                        |
|----------------------------------------------------|------------------------|------------------------|--------------------|----------------------------|
| File Edit Vie <mark>w Favorites Tools He</mark> l  | Þ                      |                        |                    | A                          |
| 🌀 Back 🝷 🐑 💌 🛃 🏠                                   | 🔎 Search 🛛 👷 Favorite  | • 🥝 🍰 · 🎽 🗹            | J 🔒 🛍 🦀            |                            |
| Address 🕘 http://192.168.1.1/                      |                        |                        |                    | 🗸 🄁 Go Links               |
| VIGOR 282                                          | COSERIE                | :5                     |                    | DrayTek<br>www.draytek.com |
| Quick Star (Wizard                                 | Applications >>        | Dynamic DNS Setup      |                    |                            |
|                                                    | Dynamic DNS Se         | tup                    | Se                 | t to Factory Default       |
| LAN<br>NAT                                         | 🗹 Enable Dynam         | nic DNS Setup          | View Log           | Force Update               |
| Objects Satting                                    | Accounts:              |                        |                    |                            |
| CSM                                                | Index                  | WAN Interface          | Domain Name        | Active                     |
| Bandwid h Management                               | 1.                     | WAN2 First             | vaxco.homeip.net   | v                          |
| Applications     Dynamic DNS                       | <u>2.</u>              | WAN1 First             |                    | ×                          |
| ▶ Schedule                                         | <u>3.</u>              | WAN1 First             |                    | ×                          |
| ► RADIUS                                           |                        |                        |                    |                            |
| ► IGMP                                             | -                      |                        |                    |                            |
| ► Wake on LAN                                      |                        | 0                      | K Clear All        |                            |
| VPN and Remote Access                              |                        |                        |                    |                            |
| Wireless LAN                                       |                        |                        |                    |                            |
| System Maintenance                                 |                        |                        |                    |                            |
| Diagnostics                                        |                        |                        |                    |                            |
|                                                    |                        |                        |                    |                            |
|                                                    |                        |                        |                    |                            |
| All Rights Reserved.                               |                        |                        |                    |                            |
| Chertury Danster                                   |                        |                        |                    |                            |
| Status: Ready                                      |                        |                        |                    |                            |
| e                                                  |                        |                        |                    | 🥝 Internet                 |
| 🛃 start 🛛 🖉 🏟 👋 🚺                                  | B Huopa dan su duna d  | S Skype™ - bieuvaxco 🖉 | DravTek Woor2820 S | 🖉 😒 💷 👽 11:16 AM           |

+ Đánh dấu check chọn Enable Dynamic DNS Setup, chọn Index: 1

| -                                            |                              |                                 |                                    |                            |
|----------------------------------------------|------------------------------|---------------------------------|------------------------------------|----------------------------|
| DrayTek Vigor2820 Series - Micros            | oft Inte net Explorer        |                                 |                                    |                            |
| File Edit View Favorites Tools Help          | 5 <b>.</b>                   |                                 |                                    |                            |
| Ġ Back 🔹 🐑 🔺 🛃 🏠                             | 🔎 Search 🛛 👷 Favorites       | 🚱 🎯 · 🍓 💌 · 🧫                   | 🗟 🛍 🦓                              |                            |
| Address 🕘 http://192.168.1.1/                |                              |                                 |                                    | 🗸 🄁 Go Links               |
| VIGOR 282<br>Adsl2/2+ securi                 |                              | s                               |                                    | DrayTek<br>www.draytek.com |
| Quick Start Wizard<br>Online Status          | ℓ pplications >> [           | Dynamic DNS Setup               |                                    |                            |
| WAN                                          | ynamic DNS Set               | up                              | Set                                | to Factory Default         |
| LAN<br>NAT                                   | 🗹 Enable Dynami              | c DNS Setup                     | View Log                           | Force Update               |
| Firewall<br>Objects Setting                  | Accounts:                    |                                 |                                    |                            |
| CSM                                          | Index                        | WAN Interface                   | Domain Name                        | Active                     |
| Bandwidth Management                         | <u>1.</u>                    | WAN2 First                      | vaxco.homeip.net                   | v                          |
| Dynamic DNS                                  | <u>2.</u>                    | WAN1 First                      |                                    | ×                          |
| Schedule                                     | <u>3.</u>                    | WAN1 First                      |                                    | ×                          |
| RADIUS                                       |                              |                                 |                                    |                            |
| All Rights Reserved.                         |                              | OK                              | Clear All                          |                            |
| Status: Ready                                | 200 co264-11 to 22200 ETD D  |                                 |                                    | Tokavnak                   |
| 게 Javascript:document.location='/cgi-bin/V2> | kuu.cgi/rid='+bg.V2XUU_FID_D | UNS_IDX+&+bg.HTML_DDNS_ACC_INDE | <pre>k+=1+&amp;+bg.HTML_DDN5</pre> | Unternet                   |
| 💾 start 👘 💋 🖄 🔮 🦈 📲                          | Huong dan su dung d          | 💲 Skype™ - hieuvaxco 👘 🙆 Dray   | Tek Vigor2820 S                    | 🔇 🔽 🗾 🗸 11:19 AM           |

Điền đầy thông tin đủ. VD: Wan **Interface:** Wan2 + Fist, Service dyndns.org (<u>www.dyndns.org</u>), Service **Provider:** Type: Dynamic, Domain Name: demovanxuan.homeip.net, Login Name: xxxx, Password: xxxx, đánh dấu check Wildcards (gõ Host Name tên miền DNS và tài khoản trong trang DNS đã tạo). Nhấn OK

| 🚰 DrayTek Vigor2820 Series - Mic     | rosoft Internet Explorer        |                    |                   |                      | 🛛                |
|--------------------------------------|---------------------------------|--------------------|-------------------|----------------------|------------------|
| File Edit View Favorites Took        | Help                            |                    |                   |                      | A                |
| 🔇 Back 🝷 🐑 - 💌 🛃 👌                   | 🔎 Search 🤺 Favorites 🥳          | ) 🔗 · 🍓 🕡 ·        | · 📃 🔒 🏭 4         | 8                    |                  |
| Address 🙆 http://192.168.1.1/        |                                 |                    |                   |                      | 🖌 🄁 Go 🛛 Links 🂙 |
| VIGOR 28.<br>Adsl2/2+ secur          | 20 SERIES                       |                    |                   |                      | Dray Tek         |
| Quick Start Wizard<br>Online Status  | Applications >> Dyna            | amic DNS Setup >   | -> Dynamic DN     | S Account Setup      |                  |
| WAN                                  | Index : 1<br>Enable Dynamic DNS | 5 Account          |                   |                      |                  |
| NAT                                  | WAN Interface                   | WAN2 First 🔽       |                   |                      |                  |
| Firewall<br>Objects Setting          | Service Provider                | dyndns.org (www.dy | /ndns.org)        | *                    |                  |
| CSM<br>Bandwidth Managament          | Service Type                    | Dynamic 🔽          |                   |                      |                  |
| Applications                         | Domain Name                     | vaxco .            | homeip.net        | homeip.net 💙         |                  |
| Dynamic DNS     Schedule             | Login Name                      | Mangvaxco01        |                   | (max. 64 characters) |                  |
| ► RADIUS                             | Password                        |                    |                   | (max. 23 characters) |                  |
| ► IGMP                               | Vildcards                       |                    |                   | (                    |                  |
| Wake on LAN<br>VPN and Remote Access | Backup MX                       |                    |                   |                      |                  |
| Certificate Management               | Mail Extender                   |                    |                   |                      |                  |
| System Maintenance<br>Diagnostics    | 1                               |                    | Clear             | Cancel               |                  |
|                                      |                                 |                    |                   |                      |                  |
| All Rights Reserved.                 |                                 |                    |                   |                      |                  |
| Status: Ready                        |                                 |                    |                   |                      |                  |
| E Done                               |                                 |                    |                   |                      | Internet         |
| 🛃 start 🔰 🗵 😂 📽 👘                    | 🖳 Huong dan su dung d 🔋 Si      | kype™ - hieuvaxco  | OrayTek Vigor2820 | ) 5                  | < 😒 🗭 🎛 11:24 AM |

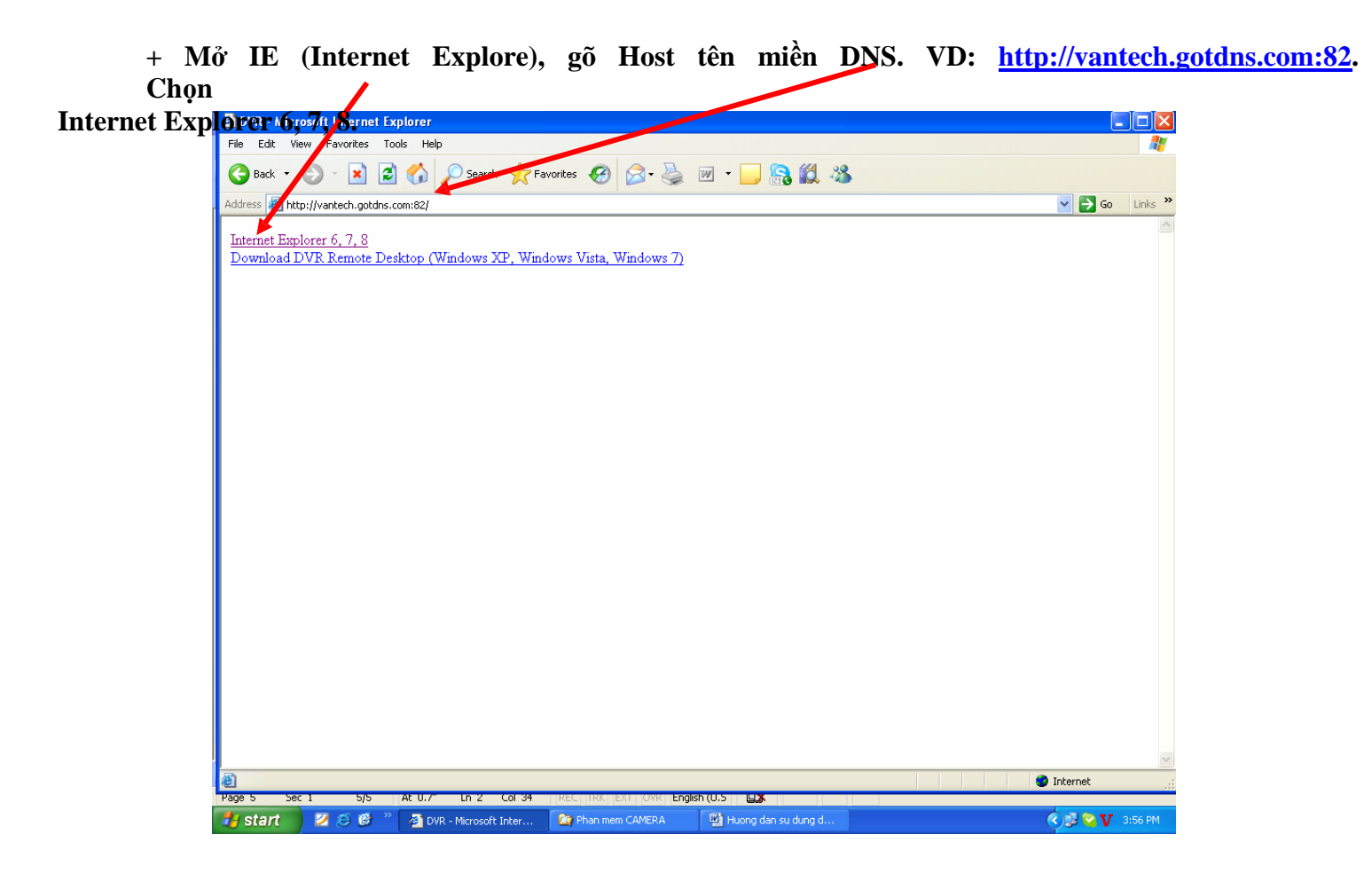

+ Nhập User Name: Admin, Paşs: 123456 (theo mặc định của đầu ghi). Nhấn OK

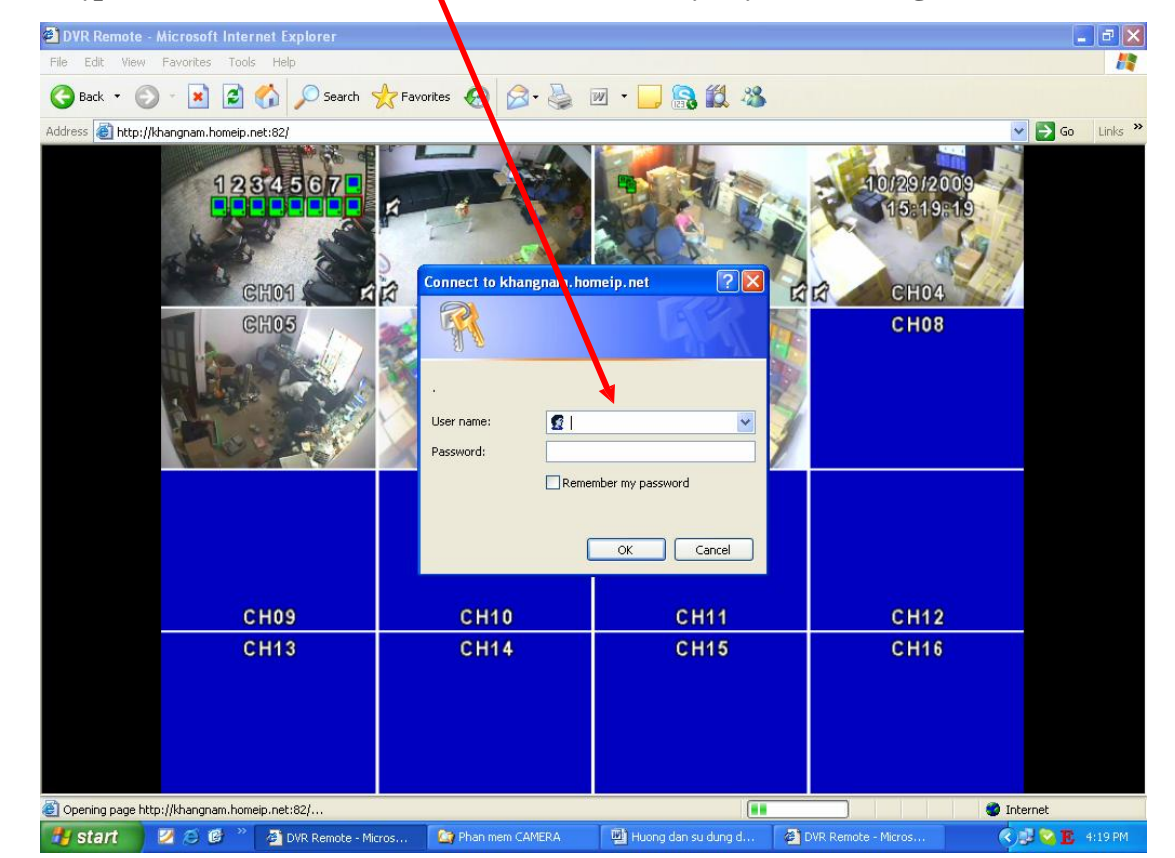

+ Giao diện chính của màn hình xem qua mạng

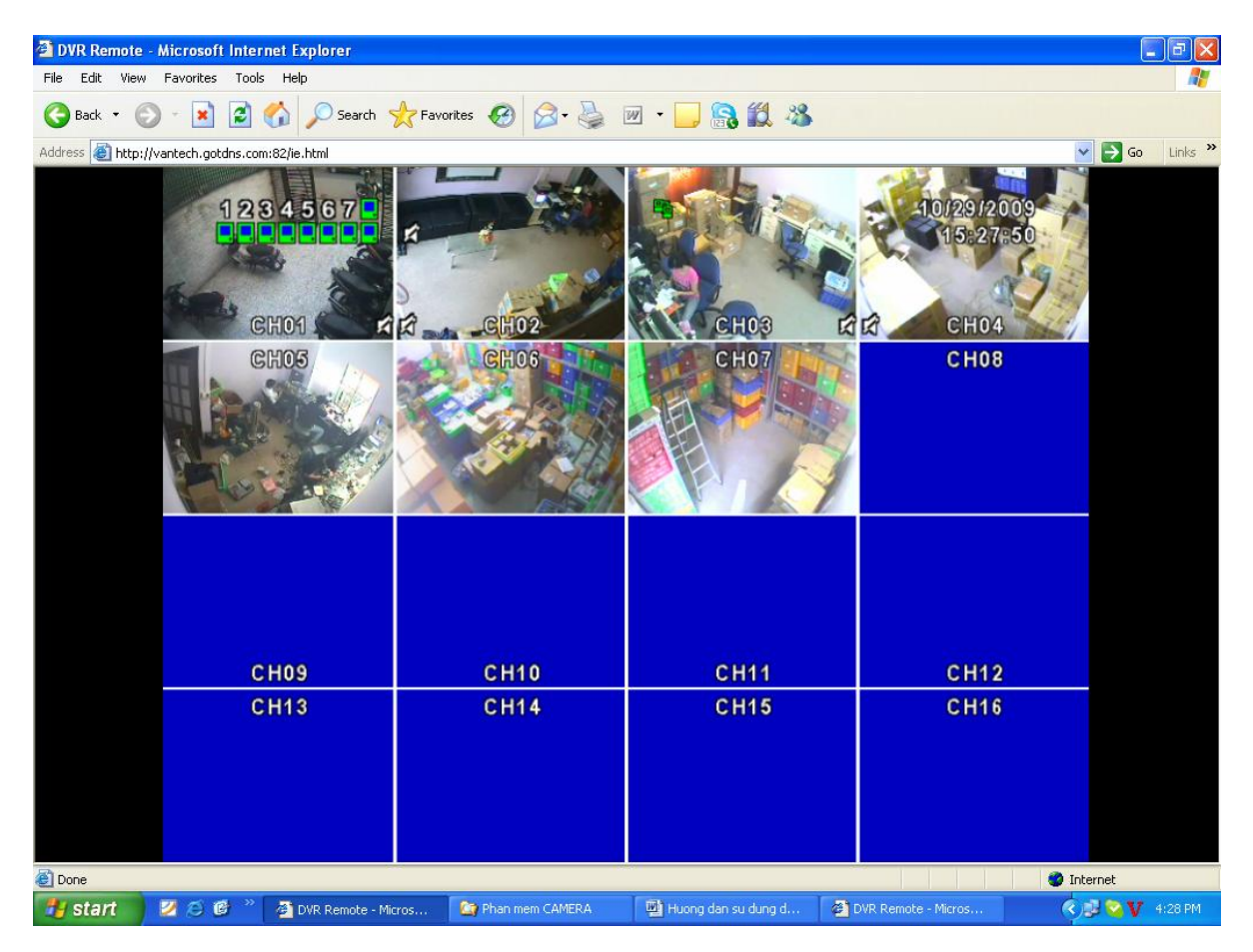

+ Như vậy chúng ta đã cấu hình xong.

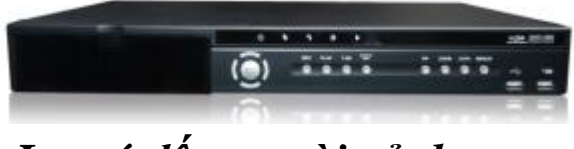

## <u>Lưu ý đến người sử dụng:</u>

- Dựa trên thao tác thực tế, Công Ty đưa đến cho khách hàng : Hướng dẫn cài đặt và sử dụng đầu ghi hình VT – 4100 – 8100 - 16100. Hy vọng phần HDSD sẽ giúp quý khách trong quá trình cài đặt và thiết lập.
- 2. Nếu có vấn đề hay thắc mắc trong quá trình thiết lập ,vui lòng xin liên hệ với Công ty chúng tôi.
- 3. Công ty chúng tôi mong được sư giúp đỡ của quý khách để được hoàn thiện hơn.

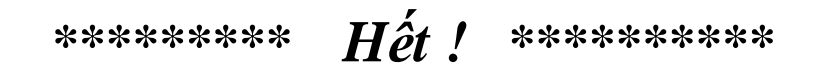